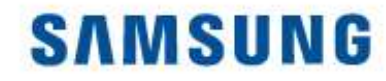

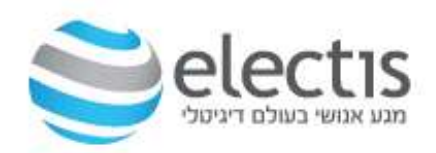

# Magic Info 8 מהתקנה עד להצגת תוכן

### אנשים פוגשים טכנולוגיה

גירסה 01.01.2024

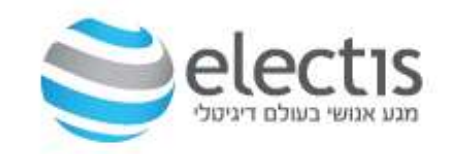

שרת Magic Info Server גרסה 8, עם ממשק משתמש חדיש וברור יותר, ומותאם לתרחישים שונים בעסק שלכם, נועדה לתמוך בדגמים החדשים של מסכי שילוט דיגיטלי MagicInfo S10 ונגן מובנה TIZEN, MagicInfo S10 ומאפשרים כעת הרצת תכנים מורכבים יותר ויכולת גרפית משופרת. כמו כן גרסה 8 תומכת אחורה למסכים עם נגן S10,S9,S7, S6, S5, S4, S3, S2.

| M  | SCHEDULE                     |   | COMMIN .          | * SONDAL                              |                   |                               |                         | ø           |             |
|----|------------------------------|---|-------------------|---------------------------------------|-------------------|-------------------------------|-------------------------|-------------|-------------|
|    | - Rev Scherke                |   | (1000) (10        | 4 × (6m ×) (8m                        |                   |                               |                         |             | ine + 6)    |
| 88 | Schedute                     |   |                   | Lineare.                              | Pagement Descare. | Device lining                 | Distingui               | P-898730464 | Latitudes 1 |
| Ø  | Ny Sondan 💼                  |   | Satura 1          | Owned: 1<br>Please Time: 805844       | 88                | desart<br>desart<br>General   |                         | Publics     | 2014/06/28  |
|    | ther runs 2<br>Mar runs 2    |   | The second second | Canad 1<br>Peorg Tree: 8108-93        |                   | firmp 3<br>Orne 4<br>Group 5  | - 1                     | Passar      | 279.08.78   |
| 2  | the same 6                   |   | Research S        | Owned - 1<br>Process Time : NOTE-FE   |                   | Group 3<br>Group 4<br>Group 5 | 00072<br>00073<br>00073 | 14 daylet   | 2040324     |
|    | Hessage<br>Event             |   | · Schelue 1       | channel : s<br>Reging Time : 8948449  |                   | Group 3<br>Group 4<br>Group 3 | ucurs<br>V              | Falset      | 2214.08.24  |
|    | Akçılır BH                   | 0 | European I        | Owned: 1<br>Norm Time: EXCERNE        |                   |                               | 1                       | Installer   | 2014104.24  |
|    |                              |   | Stream 1          | Osmit 1<br>Rojeg Tele - 85(8+8        |                   | Grog 3                        | ÷                       | 26 deutes   | 30408.74    |
|    |                              |   | Report 1          | (Connect + 1)<br>Paging Town (0000-00 | 80                | triap 3                       | 2                       | 20 destros  | 20406.78    |
|    |                              |   | 10 million 1      | O servel : 1<br>Peoring Time: 2018-03 |                   | Oraș 3                        |                         |             |             |
|    | Second States of Long States |   |                   | Council - 5                           |                   | -                             | ·                       |             |             |

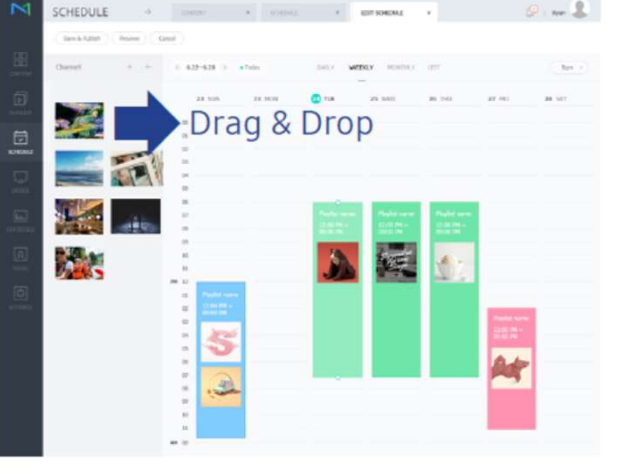

**Expedient & Simplified Process** 

Real-time Updates

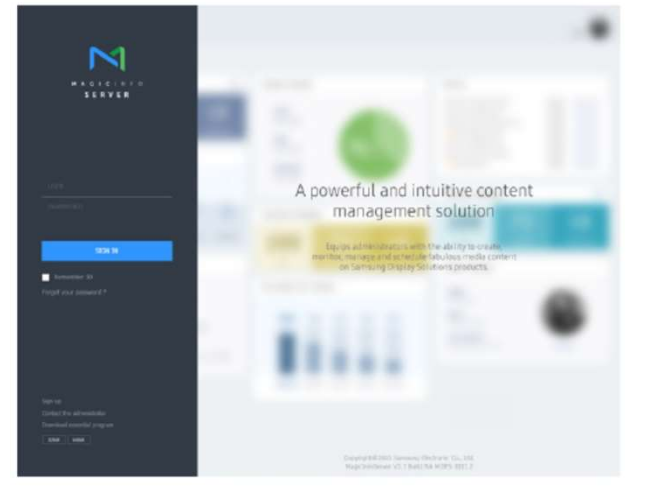

New Graphical User Interface

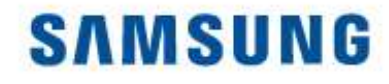

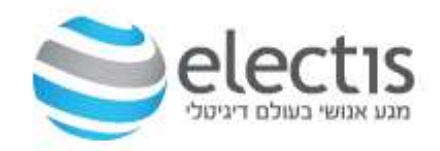

### MagicInfo גרסאות

#### MagicInfo S1/S2/S3/S4/S5/S6/S7/S10 \*

מסך שילוט דיגיטלי כולל נגן מובנה המאפשר הרצת קבצי ווידאו/תמונות/פאוורפוינט, התכנים נטענים למסך ע"י דיסק-און-קי ומוגדרים דרך שלט המסך.

- 1. לא לכל מסך יש נגן מובנה
- 2. גרסת הנגן בהתאם לדגם

#### MagicInfo Server Lite 🔹

גרסת שרת בסיסית עד 25 מסכים ברשת, חינם ללא עלות. תוכן על מסך שלם ללא חלוקה כמו בגרסת שרת S

#### MagicInfo Server Premium \*

גרסת שרת מתקדמת יותר מ Lite, עד 5,000 מסכים ברשת, רמות הרשאה מרובות ע"י משתמשים ברשת, אפשרות לחלוקת מסך לאזורים ב-60 טמפלטים שונים, חינם ל-60 יום, לאחר מכן נדרש רישיון לכל מסך, אפשרות שליטה מלאה במסך ובשלט שלו

#### MagicInfo Server I Premium \*

גרסת שרת מתקדמת יותר מ Lite, עד 5,000 מסכים ברשת, רמות הרשאה מרובות ע"י משתמשים ברשת, אפשרות לחלוקת מסך לאזורים ב-60 טמפלטים שונים, חינם 60 יום, לאחר מכן נדרש רישיון לכל מסך.

גרסה זו שולטת על I Agent המותקן כ- Agent על כל מחשב קצה שמחובר לוקלי למסך בחיבור
 Display Port או HDMI

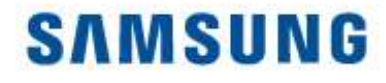

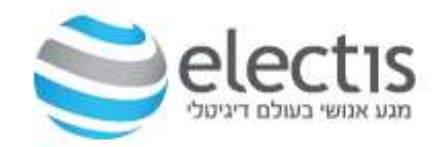

#### דרישות מערכת

- עלה 2.5GHz Dual Core מעבד √
  - (8GB ומעלה (רצוי 4GB) זיכרון עלה (רצוי 4
- ומעלה 200GB שטח פנוי בדיסק קשיח עס צוי עלה √
- 10/11 גירסה EXPLORER או CHROME גירסה 10/11 ✓
- Windows Professional 7/8/10/11 מערכת הפעלה √
  - Server 2008/2012/2016/2019 א א ✓

\* מערכות הפעלה 7/8/10 Home לא נתמכות

פורטים נדרשים:

7001 \*

אנשים פוגשים טכנולוגיה

7002 \* 1515 💠 7 💠 9 🚸 21 💠 5433/5432 🛠 5500,5800,5901 🔅

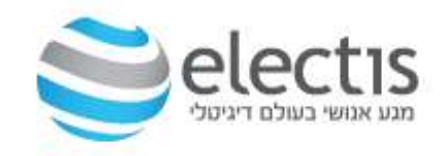

#### הערות

- עריכת תוכן, קינפוג מסכים, העלאת תוכן וכו'..) כל משתמש כזה, חשבון משתמש "מנהל" צריך (עריכת תוכן, קינפוג מסכים, העלאת תוכן וכו'..) (אריכת תוכן, קינפוג מסכים, העלאת תוכן וכו'..) כל משתמש כזה, חשבון משתמש "מנהל" צריך <u>לאשר</u> את החשבון.
  - או Microsoft SQL אולם אפשר להשתמש גם ב-PostgreSQL אולם אפשר להשתמש גם ב-SQL Express ב-
    - ועוד. PDF ניתן להוסיף תוכן שהוא תמונות, וידאו, מסמכים, פלאש,  $\checkmark$
- , העלאה Playlist סדר בנייה והצגת תוכן הוא : העלאת קבצים לשרת, בניית Playlist, תזמון Schedule, העלאה למסך.
- ✓ למחיקת תוכן, לא ניתן למחוק קבצים או Playlist שנקבע להם Schedule, תחילה יש למחוק את ה- Schedule ולאחר מכן את הקבצים/Playlist.
  - ומופעל מדפדפן אינטרנט כשהגישה אליו: ✓ 🗸 שרת MagicInfo מותקן כ-
  - (7001) הפורט נוצר במהלך ההתקנה (*HTTP://(MagicInfo Server IP):(Port)/MagicInfo* ✓
    - שמות קבצי המדיה צריכים להיות באנגלית 🗸
  - על מנת לקבל תוכן משרת MagicInfo, המסך צריך להיות דלוק ומחובר לרשת ובמצב √ Network Player
- מנותק או אין תקשורת בין המסך לשרת, המסך ינגן את התוכן האחרון ✓ שהשרת שלח לו

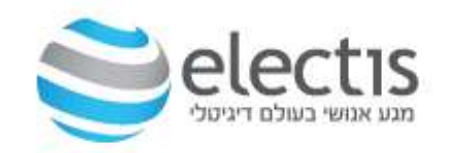

### תהליך התקנה-הגדרה-ניגון

להלן השלבים בהם נתקין-נגדיר-נציג על המסך המקצועי LFD

- 1. התקנת בסיס הנתונים (חובה להתקין <u>לפני</u> התקנת MagicInfo)
  - 2. התקנת שרת MagicInfo
  - 3. הגדרת שרת MagicInfo
  - (Lite, Premium, I-Player) רישום רישיון ובחירת סוג השרת.
    - 5. הגדרת מסך LFD לתקשורת מול שרת MagicInfo
    - (Time Zone) בדיקת והגדרת שעון המסך ואזור הזמן. 6
      - 7. יצירת תוכן והעלאה למסך
        - 8. מידע על תוכנת השרת

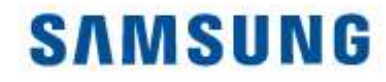

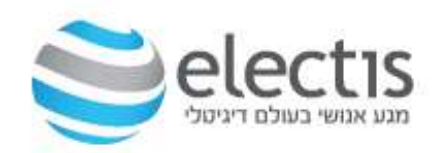

### 1. התקנת בסיס הנתונים PostgreSQL

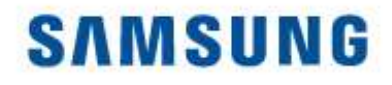

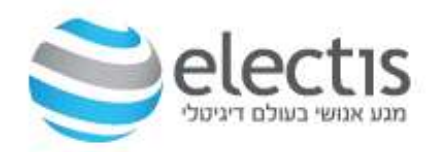

### התקנת בסיס הנתונים PostgreSQL

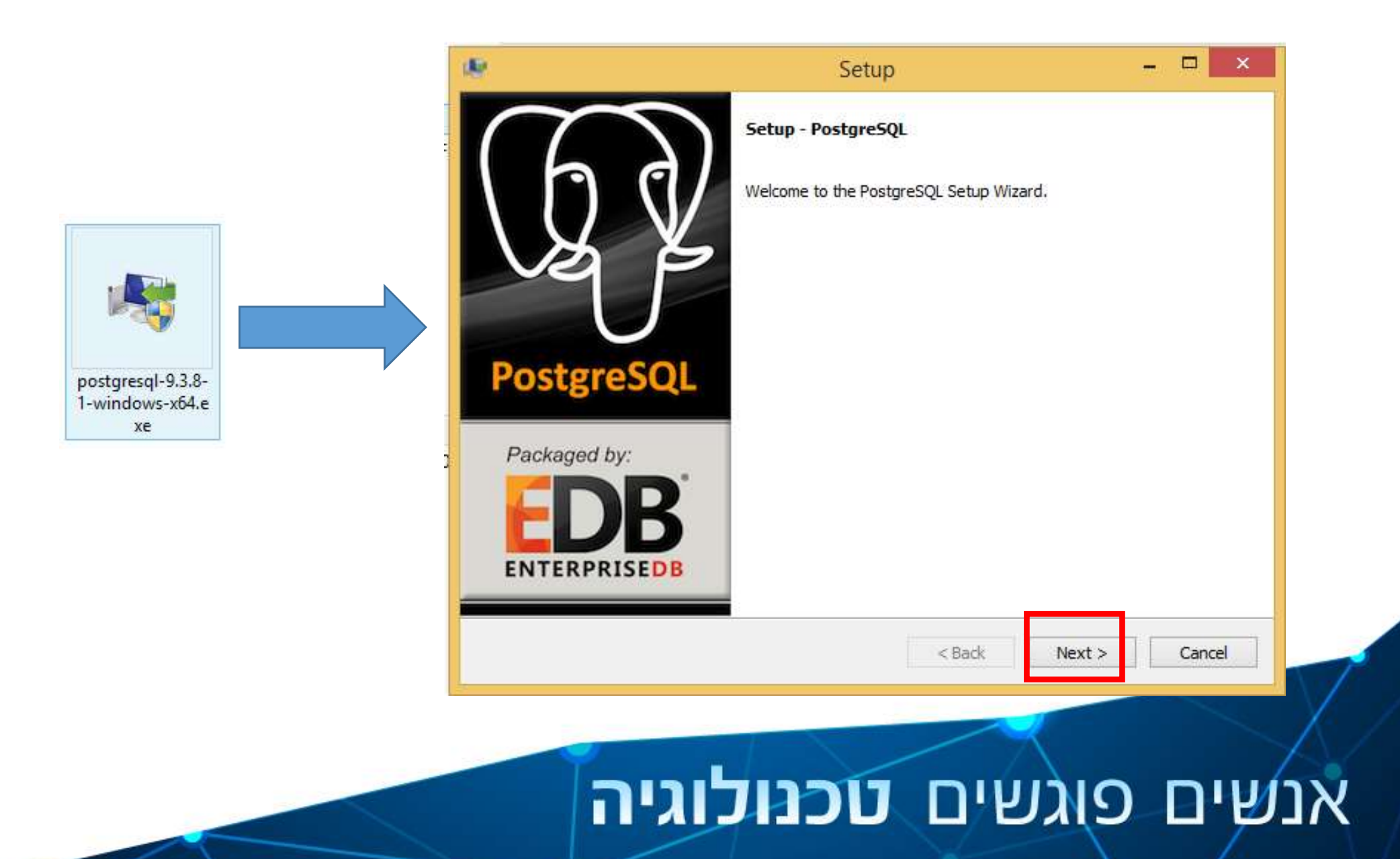

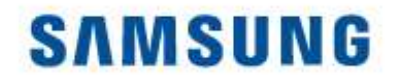

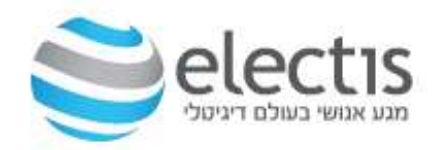

#### התקנת בסיס הנתונים PostgreSQL

|                                                                   |                                                                  | 18                                                 | Setup                                                             | )      |        | - 🗆 🗙  |
|-------------------------------------------------------------------|------------------------------------------------------------------|----------------------------------------------------|-------------------------------------------------------------------|--------|--------|--------|
|                                                                   |                                                                  | Data Directory                                     |                                                                   |        |        |        |
| Installation Directory                                            | Setup                                                            | Please select a director<br>Data Directory : Progr | y under which to store your data.<br>am Files\PostgreSQL\9.3\data | 6      |        |        |
| Please specify the directory when Installation Directory C:\Progr | nere PostgreSQL will be installed.<br>ram Files \PostgreSQL \9.3 |                                                    |                                                                   |        |        |        |
|                                                                   |                                                                  | BitRock Installer                                  |                                                                   | < Back | Next > | Cancel |
| BitRock Installer                                                 | < Back                                                           | Next > Cancel                                      | 1                                                                 |        |        |        |

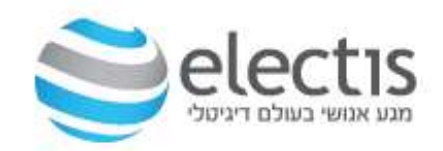

### SAMSUNG

### התקנת בסיס הנתונים PostgreSQL

| ф.                                                | Setup                                           | - 🗆 🗙         |                                                     |
|---------------------------------------------------|-------------------------------------------------|---------------|-----------------------------------------------------|
| Password                                          |                                                 |               |                                                     |
| Please provide a p<br>Password<br>Retype password | password for the database superuser (postgres). |               | הכניסו סיסמא<br>לבסיס הנתונים<br>לדוגמא: !1q2w3e4r) |
|                                                   |                                                 |               | (                                                   |
|                                                   |                                                 |               |                                                     |
| BitRock Installer —                               |                                                 |               |                                                     |
|                                                   | < Back 1                                        | Next > Cancel |                                                     |

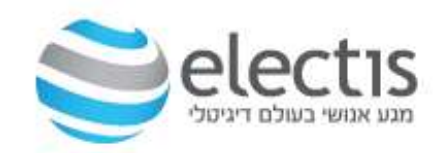

#### התקנת בסיס הנתונים PostgreSQL

| Setup                        | )     |       | ×                           |
|------------------------------|-------|-------|-----------------------------|
|                              |       |       | <b>N</b>                    |
| the server should listen on. |       |       |                             |
|                              |       |       |                             |
|                              |       |       |                             |
|                              |       |       |                             |
| t                            | Setup | Setup | he server should listen on. |

בחרו את הפורט לבסיס הנתונים (בד"כ 5433 או 5432)

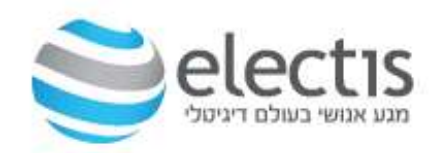

השאירו ללא שינוי

(Locale במחשב המקומי)

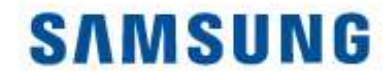

#### התקנת בסיס הנתונים PostgreSQL

| P                          | Setup                           | - C ×                                                                                                    |
|----------------------------|---------------------------------|----------------------------------------------------------------------------------------------------|
| Advanced Options           |                                 | s and a second second s |
| Select the locale to be us | ed by the new database cluster. |                                                                                                    |
| Locale [Default locale]    |                                 |                                                                                                    |
|                            |                                 |                                                                                                    |
|                            |                                 |                                                                                                    |
|                            |                                 |                                                                                                    |
|                            |                                 |                                                                                                    |
|                            |                                 |                                                                                                    |
|                            |                                 |                                                                                                    |

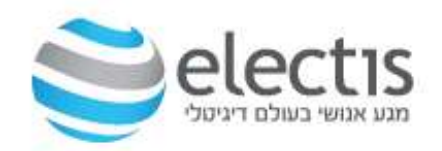

הכל מוכן,

להתחלת ההתקנה

Next לחצו על

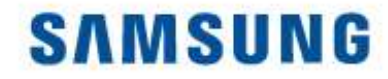

#### התקנת בסיס הנתונים PostgreSQL

| 9                                     | Setup                           | ×             |
|---------------------------------------|---------------------------------|---------------|
| Ready to Install                      |                                 | 1             |
| Setup is now ready to begin installir | ng PostgreSQL on your computer. |               |
|                                       |                                 |               |
|                                       |                                 |               |
|                                       |                                 |               |
|                                       |                                 |               |
|                                       |                                 |               |
|                                       |                                 |               |
| Rock Installer                        | 19                              |               |
|                                       | < Back                          | Next > Cancel |

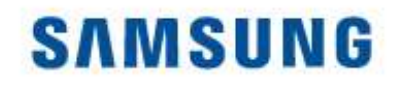

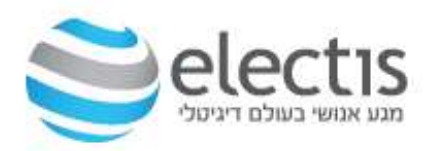

#### התקנת בסיס הנתונים PostgreSQL

| ale a                            | Setup                                      | ×         | Setup 🗕 🗖                                                                                                    | ×    |
|----------------------------------|--------------------------------------------|-----------|----------------------------------------------------------------------------------------------------|------|
| Installing                       |                                            |           | Completing the PostgreSQL Setup Wizard                                                                                                    |      |
| Please wait while Setup installs | PostgreSQL on your computer.<br>Installing |           | Setup has finished installing PostgreSQL on your computer.<br>Launch Stack Builder at exit?                                                    |      |
| Unpacking C: \Program []eSC      | 2L\9.3\share\extension\test_parser1.0.sql  |           | Stack Builder may be used to download and install<br>additional tools, drivers and applications to<br>supplement your PostgreSQL installation. |      |
|                                  |                                            | Pos       | stgreSQL                                                                                                    |      |
|                                  |                                            | Pac       | ckaged by:                                                                                                    |      |
|                                  |                                            | E         | DB                                                                                                    |      |
| Bitkock Installer                | < Back Nex                                 | t> Cancel | TERPRISEDB                                                                                                    |      |
| BiRock Installer                 | < Back Next >                              | Cancel    | < Back Finish Car                                                                                                    | ncel |
|                                  |                                            |           |                                                                                                    |      |

#### בסיום ההתקנה, בטלו את הסימון הזה ולחצו על Finish

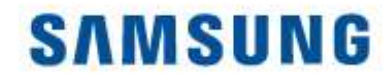

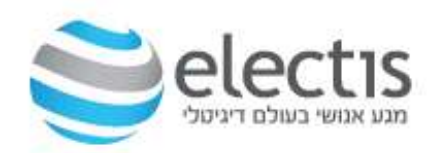

### 2. התקנת שרת MagicInfo 8

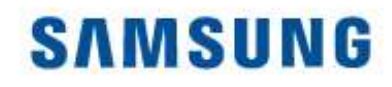

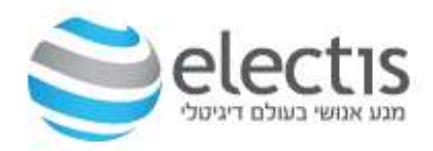

### התקנת שרת MagicInfo 8

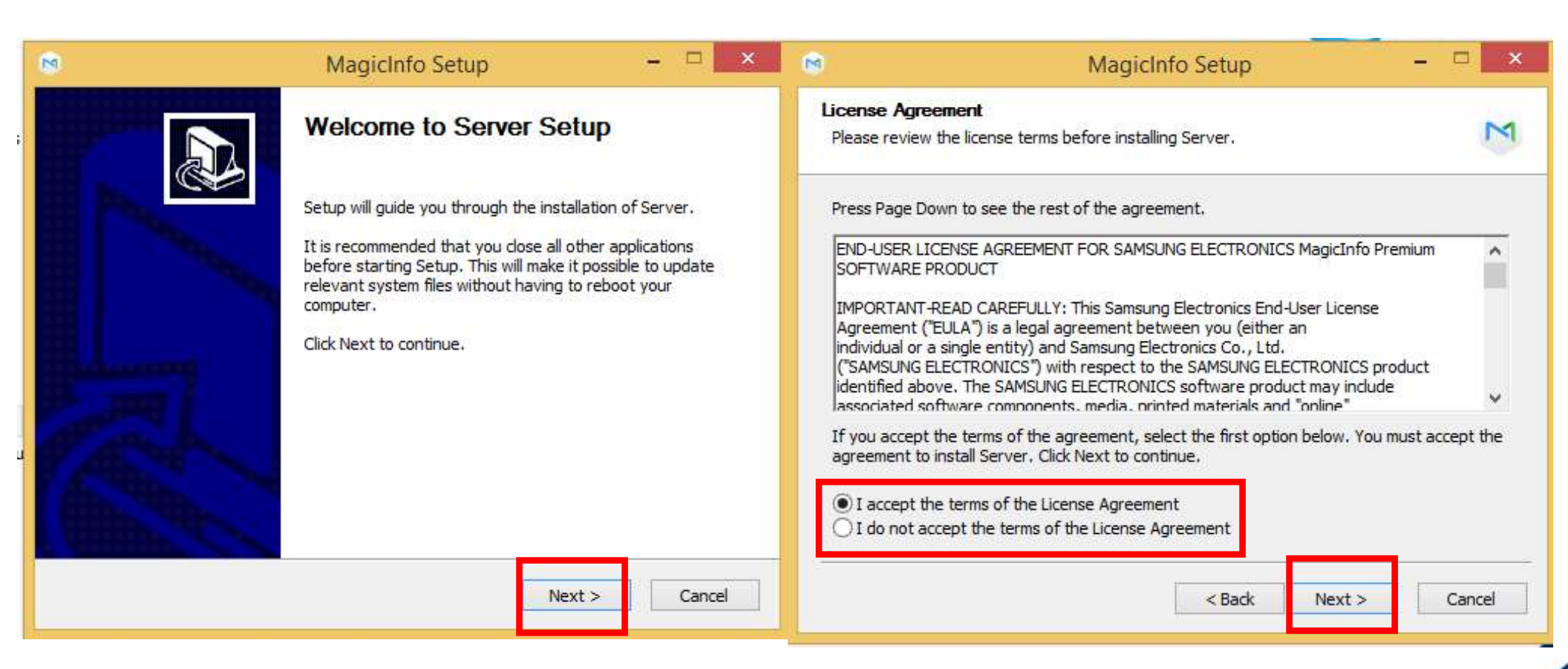

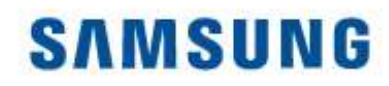

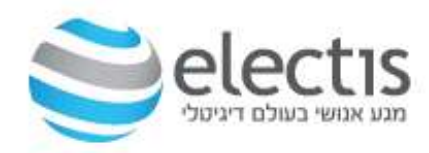

### התקנת שרת MagicInfo 8

| Choose Install Loca                                                                      | ation                                                 |                                                 |                             |
|------------------------------------------------------------------------------------------|-------------------------------------------------------|-------------------------------------------------|-----------------------------|
| Choose the folder in                                                                     | which <mark>to</mark> install Server.                 |                                                 | M                           |
| Setup will install Serve<br>select another folder                                        | er in the following folde<br>. Click Next to continue | er. To install in <mark>a di</mark> ffere<br>2. | nt folder, click Browse and |
|                                                                                          |                                                       |                                                 |                             |
| Destination Folder                                                                       |                                                       | _                                               |                             |
| Destination Folder                                                                       |                                                       |                                                 | Provise                     |
| Destination Folder<br>C: WagicInfo Pre                                                   | emium                                                 |                                                 | Browse                      |
| Destination Folder<br>C: MagicInfo Pre<br>Space required: 532.                           | emium                                                 |                                                 | Browse                      |
| Destination Folder<br>C: \MagicInfo Pre<br>Space required: 532,<br>Space available: 193, | :mium <br>9MB<br>,4GB                                 |                                                 | Browse                      |

#### תיקיית היעד של התוכנה

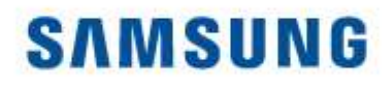

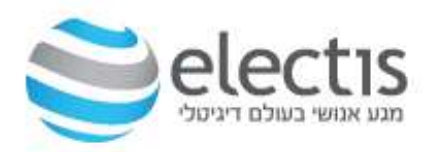

### התקנת שרת MagicInfo 8

| up Type<br>lect the setup type the                                                                                                  | at best suits your need                                                                  | s,              |                        |                                                                     |
|----------------------------------------------------------------------------------------------------|------------------------------------------------------------------------------------------|-----------------|------------------------|---------------------------------------------------------------------|
| Setup Type<br>Express<br>Install<br>O Advanced<br>Install                                                                           | DB<br>Postgres 🗸                                                                         | Select Features | SSL<br>⊠нттр<br>⊠нттрs | לבחור בהתקנת Express<br>DB צריך להיות Postgres<br>לסמן HTTP + HTTPS |
| Express Install:<br>Use default values fo<br>Advanced Install:<br>Specify custom value<br>WAS : Install WAS a<br>DB : Create DB and | r all options.<br>s for all options.<br>nd enter DB information<br>enter WAS information | ì               | *                      |                                                                     |

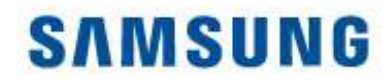

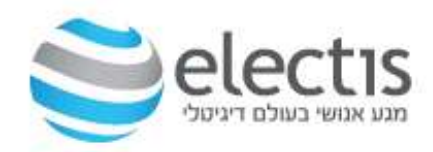

### התקנת שרת MagicInfo 8

| MagicInfo Setup<br>Server IP Address S | Setting        |        |        |      | ×  |                       |
|----------------------------------------|----------------|--------|--------|------|----|-----------------------|
| 192, 168, 168, 50<br>IP Address        | 192.168.168.50 |        |        | ~    |    | כן של<br>כנה<br>קבועה |
|                                        |                |        |        |      | 2  |                       |
|                                        |                | < Back | Next > | Cano | el |                       |

וודאו שכתובת ה-IP היא אכן של המחשב עליו מותקנת התוכנה כתובת זו צריכה להישאר קבועה Static IP

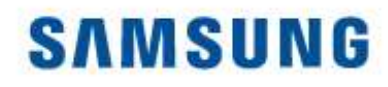

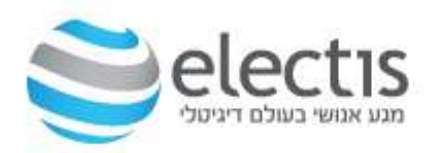

### התקנת שרת MagicInfo 8

|                                                                                             | ⊔ × |
|---------------------------------------------------------------------------------------------|-----|
| onfigure Database                                                                           | M   |
| PostgreSQL                                                                                  |     |
| PostgreSQL is installed on this PC. Enter the PostgreSQL Admin account (postgres) password. |     |
| Password for PostgreSQL Admin Account (postgres)                                            |     |
|                                                                                             |     |
| •••••••                                                                                     |     |
| •••••••                                                                                     |     |
|                                                                                             |     |

הכניסו את הסיסמא ל-PostgreSQL מקודם (!1q2w3e4r )

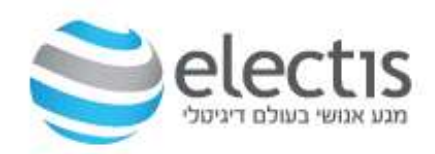

#### התקנת שרת MagicInfo 8

| M                      | MagicInfo_Premium Installer Setup                                                                                                    | - 🗆 🗙  |                                                                     |                                    |
|------------------------|----------------------------------------------------------------------------------------------------|--------|---------------------------------------------------------------------|------------------------------------|
| Current S<br>Current S | Settings<br>Settings                                                                                                    | M      |                                                                     |                                    |
|                        | Current Settings Install Path : C: MagicInfo PremiumDB Information DB Type : PostgreSQL DB Table Name : magicinfo1 DB User : magicinfo1 | Save   | ת ההגדרות לקובץ<br>C:\MagicInfo Premiur,<br>ל Save ולהמשך לחצו<br>N | לשמיר<br>n :-ב<br>לחצו ע<br>ext על |
|                        | DB User PW : 1q2W3e4r1<br>Server Administrator Information                                                                              |        | MagicInfo Setup                                                     | ×                                  |
|                        | < Back Next >                                                                                                    | Cancel | Saved at C:\MagicInfo Premium\MISInformatio                         | n.txt<br>DK                        |

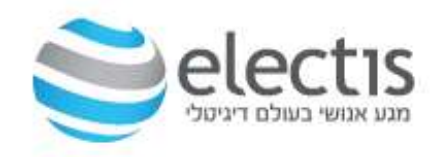

ההתקנה

#### התקנת שרת MagicInfo 8

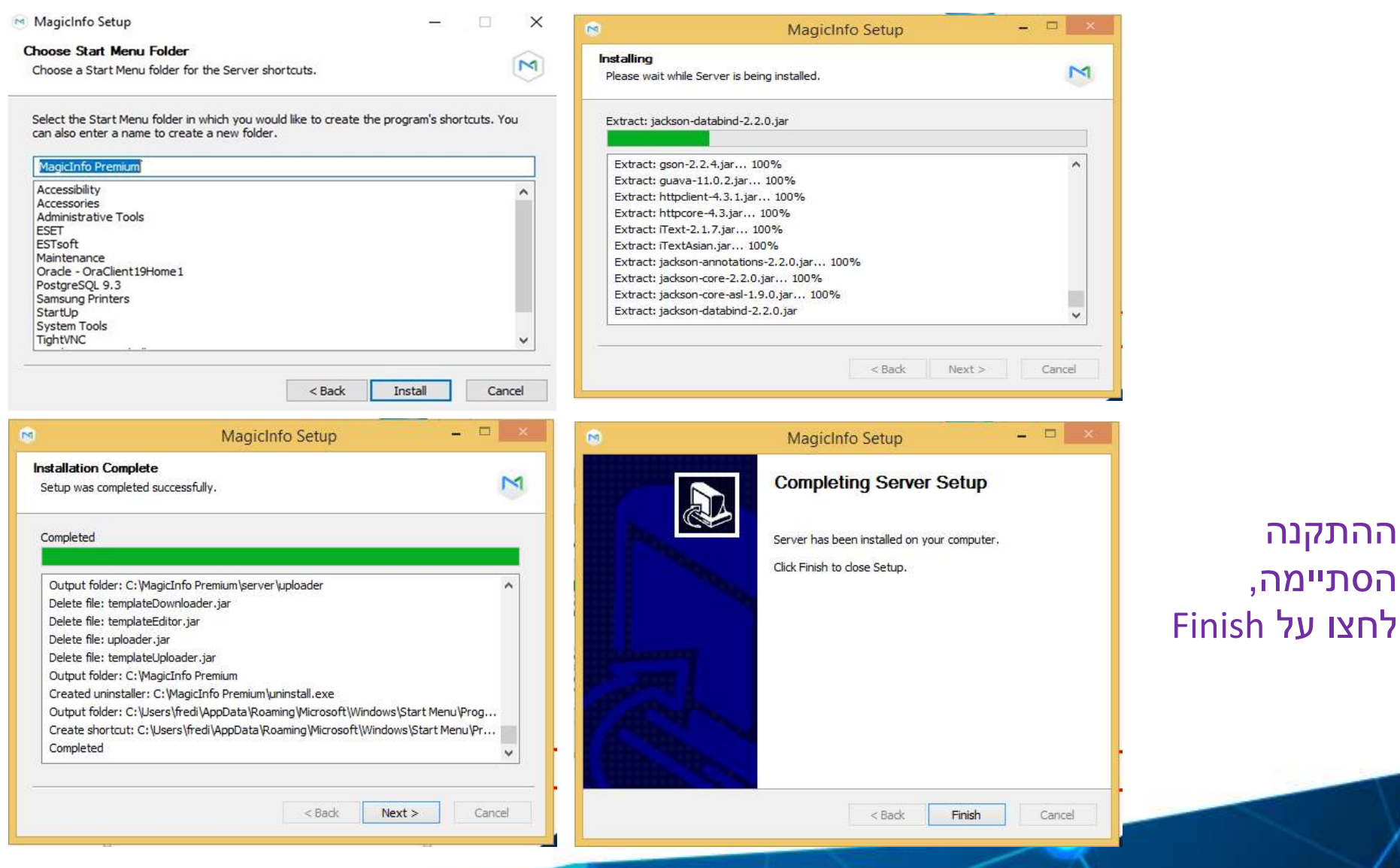

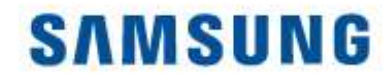

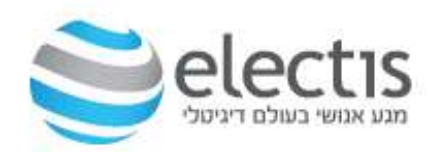

### 3. הגדרת שרת 8 MagicInfo

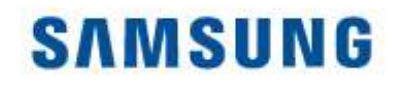

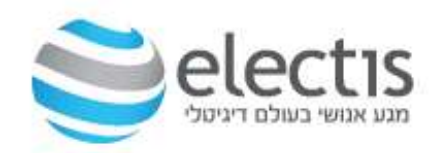

### הגדרת שרת MagicInfo 8

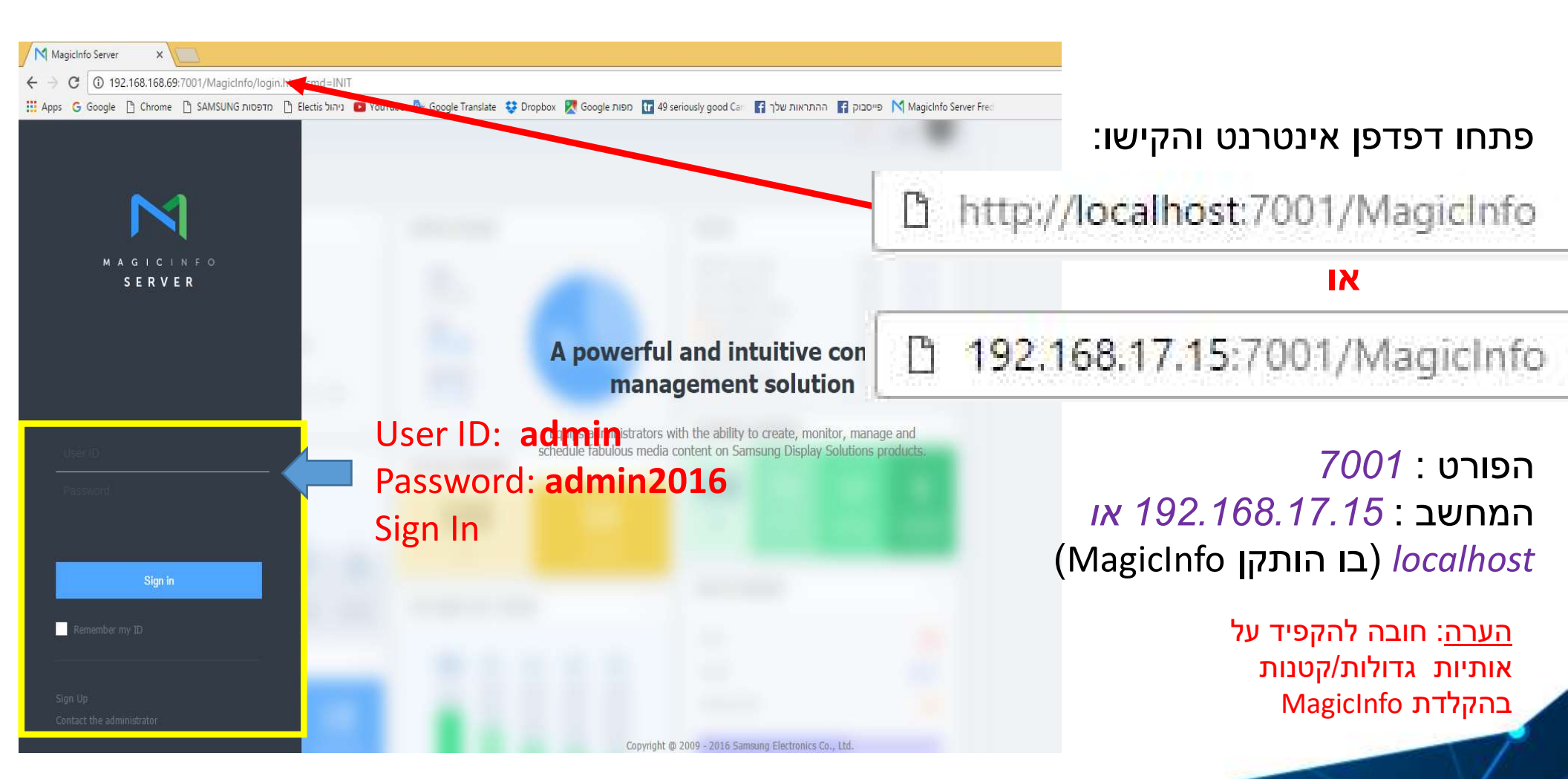

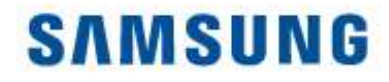

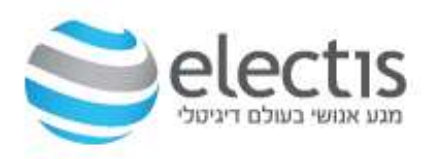

#### הגדרת שרת MagicInfo 8 – משתמש חדש

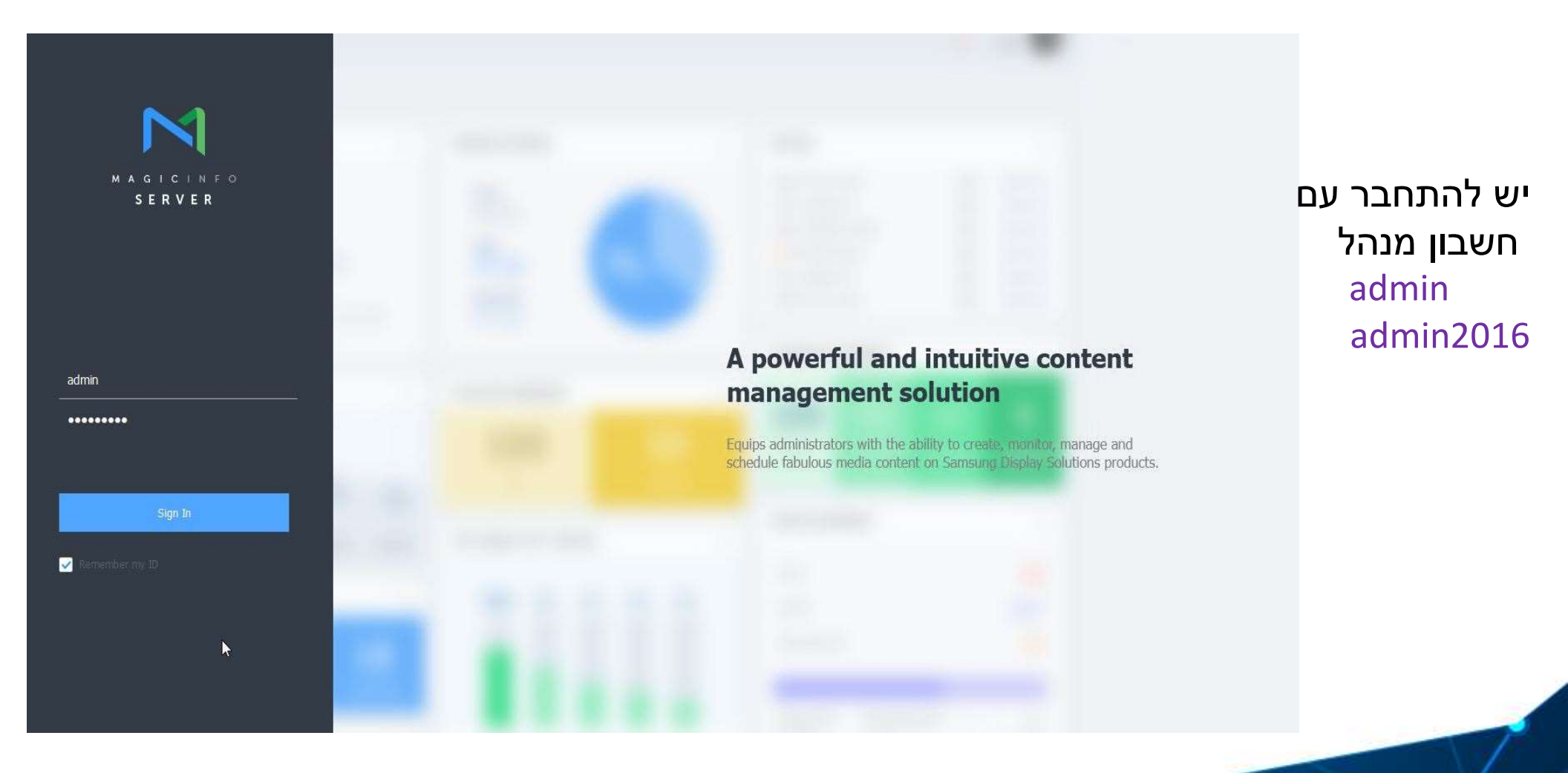

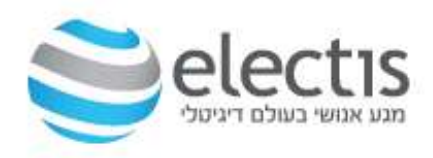

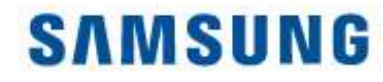

#### הגדרת שרת MagicInfo 8 – משתמש חדש

| our password has been                                                                  | eset by an administrator. Please cha | ange your password.  | שו לשנות את סיסמת <sup>.</sup>                                | זה תידר<br>י      |
|----------------------------------------------------------------------------------------|--------------------------------------|----------------------|---------------------------------------------------------------|-------------------|
| assword                                                                                | Password                             |                      | של משתמש מנהל                                                 | המחדל<br>ה הדיייה |
| ew Password                                                                            | New Password                         |                      | I                                                             | ה חדשו            |
| infirm New Password                                                                    | Confirm Password                     |                      |                                                               |                   |
|                                                                                        |                                      | Save                 |                                                               |                   |
|                                                                                        |                                      |                      |                                                               |                   |
| et Password                                                                            | reset by an administrator. Please c  | hande vour password. | Reset Password                                                | ×                 |
| t Password                                                                             | reset by an administrator. Please cl | hange your password. | Reset Password                                                | ×                 |
| et Password<br>Ir password has been<br>Isword                                          | reset by an administrator. Please cl | hange your password. | Reset Password The password has been changed successfully.    | ×                 |
| et Password<br>Ir password has been<br>sword<br>IV Password                            | reset by an administrator. Please cl | hange your password. | The password has been changed successfully.                   | ×                 |
| <b>It Password</b><br>Ir password has been<br>sword<br>v Password<br>firm New Password | reset by an administrator. Please cl | hange your password. | Reset Password<br>The password has been changed successfully. | Х                 |
| et Password<br>r password has been<br>sword<br>v Password<br>firm New Password         | reset by an administrator. Please cl | hange your password. | Reset Password The password has been changed successfully.    | К                 |
| et Password<br>Ir password has been<br>sword<br>Iv Password<br>Ifirm New Password      | reset by an administrator. Please cl | hange your password. | Reset Password The password has been changed successfully.    | К                 |

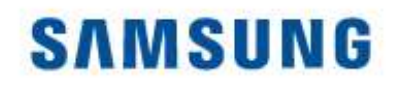

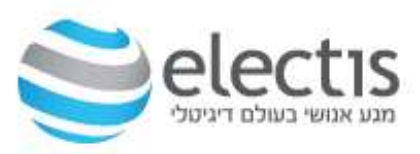

### הגדרת שרת 8 MagicInfo

|                |                                                     |      | Privacy Policy                                                                                                    | $\times$ |
|----------------|-----------------------------------------------------|------|----------------------------------------------------------------------------------------------------|----------|
| Privacy Policy | US<br>Europe<br>Korea<br>China<br>Vietnam<br>Others | ×    | Privacy Policy<br>[MagicINFO] Privacy Policy<br>Effective: [1 <sup>st</sup> April 2020]<br>Samsung Electronics Co., Ltd. ("Samsung,") knows how<br>important privacy is to its customers and their employees and<br>partners, and we strive to be clear about how we collect, use,<br>disclose, transfer and store your information. This Privacy Policy<br>provides an overview of our information practices with respect to<br>personal information collected through [MagicINFO] services<br>(The "Bucinose Convices")<br>I consent to the practices described in this Privacy Notice | ×        |
|                |                                                     | Next | Previous S                                                                                                    | ave      |

יש לבחור ב- Others לסמן " v " ולשמור - save

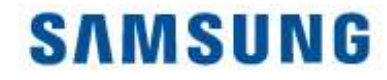

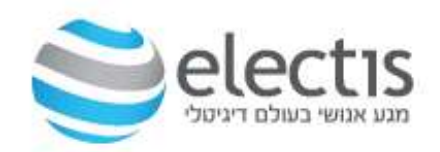

### 4. רישום רישיון ובחירת סוג השרת

### אנשים פוגשים טכנולוגיה

|  | Sign in |  |
|--|---------|--|

לרישום רישיון ובחירת סוג השרת, נדרש להיכנס כחשבון "מנהל" (admin)

#### רישום רישיון ובחירת סוג השרת

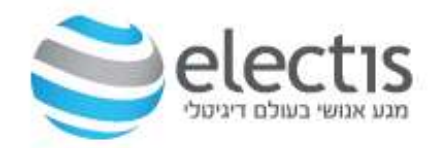

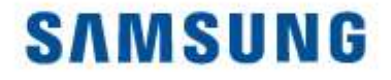

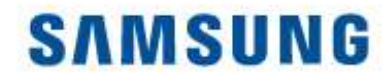

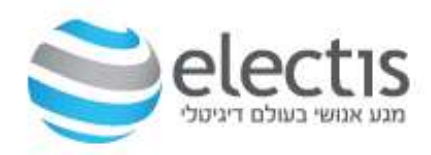

#### רישום רישיון ובחירת סוג השרת

License Info. לחצו על Settings, לחצו על

- להכנסת רישיון שרכשתם Premium לחצו על 1<sup>st</sup> Time Activation
  - לקבלת רישיון חינם Lite או Trail לחצו על

|                     |                         |      |                                 |                                           | /                 |          |            |                 |               |        |       |
|---------------------|-------------------------|------|---------------------------------|-------------------------------------------|-------------------|----------|------------|-----------------|---------------|--------|-------|
| M                   | Setting                 | ÷    | 🖽 Dasi zoard                    | 圈 License Info. X                         |                   |          |            |                 |               | admin  | Sig   |
|                     | My Account              | ^    | 1st-Time Activation Additions   | al Activation Return License Free License | e License History |          |            |                 | _             |        |       |
| ត្រា                | My Information          |      |                                 |                                           |                   |          |            | Premium-i : 0   | Premium-s : 0 | Lite:0 | Andra |
| [ <u>23]</u><br>Dee | Withdraw Membership     |      | <ul> <li>License Key</li> </ul> | Product Name                              | Payment Type      | Quantity | Start Date | Expiration date | Registration  | Date   |       |
|                     | -                       |      | No matching records found       |                                           |                   |          |            |                 |               |        |       |
| ଚ                   | Server management       |      |                                 |                                           |                   |          |            |                 |               |        |       |
| Setting             | External server managen | nent |                                 |                                           |                   |          |            |                 |               |        |       |
|                     | License Info.           |      |                                 |                                           |                   |          |            |                 |               |        |       |
|                     | Tag Management          |      |                                 |                                           |                   |          |            |                 |               |        |       |
|                     | Category Management     |      |                                 |                                           |                   |          |            |                 |               |        |       |
|                     | Diagnostic Management   |      |                                 |                                           |                   |          |            |                 |               |        |       |

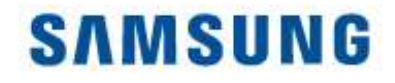

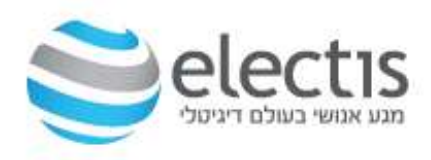

### Premium רישום והפעלה רישיון

#### לרישיון שרכשתם, לחצו על 1st Time Activation, והכניסו את הרישיון שרכשתם

|                     | Connected   | Disconnected                     |        |
|---------------------|-------------|----------------------------------|--------|
| se Key              | Enter Key - | Enter Key - Enter Key - Enter Ke | y.     |
|                     |             |                                  |        |
| got Activation Key? |             |                                  |        |
|                     |             |                                  |        |
|                     |             | Cancel                           | Next > |

#### רישום רישיון ניסיון או חינם

| Free License Key                         |                            |                                          | לקבלת רישיון חינם ל-60 יום, ∝<br>לחצו על פרפס License                                       |
|------------------------------------------|----------------------------|------------------------------------------|---------------------------------------------------------------------------------------------|
| Broduct                                  | Salast                     | Select                                   |                                                                                             |
| Internet Connection                      | Connected     Disconnected | Unified Player License 2 (I, S, Signage) | Lite: רישיון חינם עד 25 מסכים                                                               |
| License Key<br>Company Name              | SCHOOL ABC                 | Android<br>Lite<br>RM Player             | Premium-Unified Player לרישיון<br>ל-60 יום, נדרש חיבור לאינטרנט,<br>ונדרש למלא את כל השדות. |
| Division<br>Address                      | SCHOOL<br>FFGFG,HJHJ       |                                          | אחרי לחיצה על Save, תופיע הודעה<br>לצאת מהחשבון ולהיכנס מחדש                                |
| E-mail<br>Phone Number                   | FGF@GJH.COM<br>6767667867  |                                          | Information ×                                                                               |
| I agree to provide this in               | formation to Samsung       |                                          | Please login again to apply the settings.                                                   |
| <ul> <li>Terms and Conditions</li> </ul> |                            | Save C                                   | Close                                                                                       |
|                                          |                            |                                          |                                                                                             |

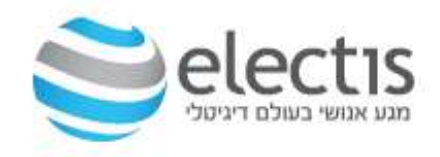

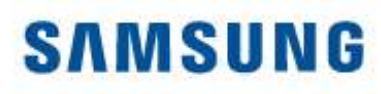

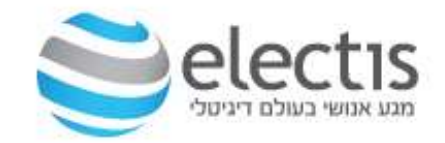

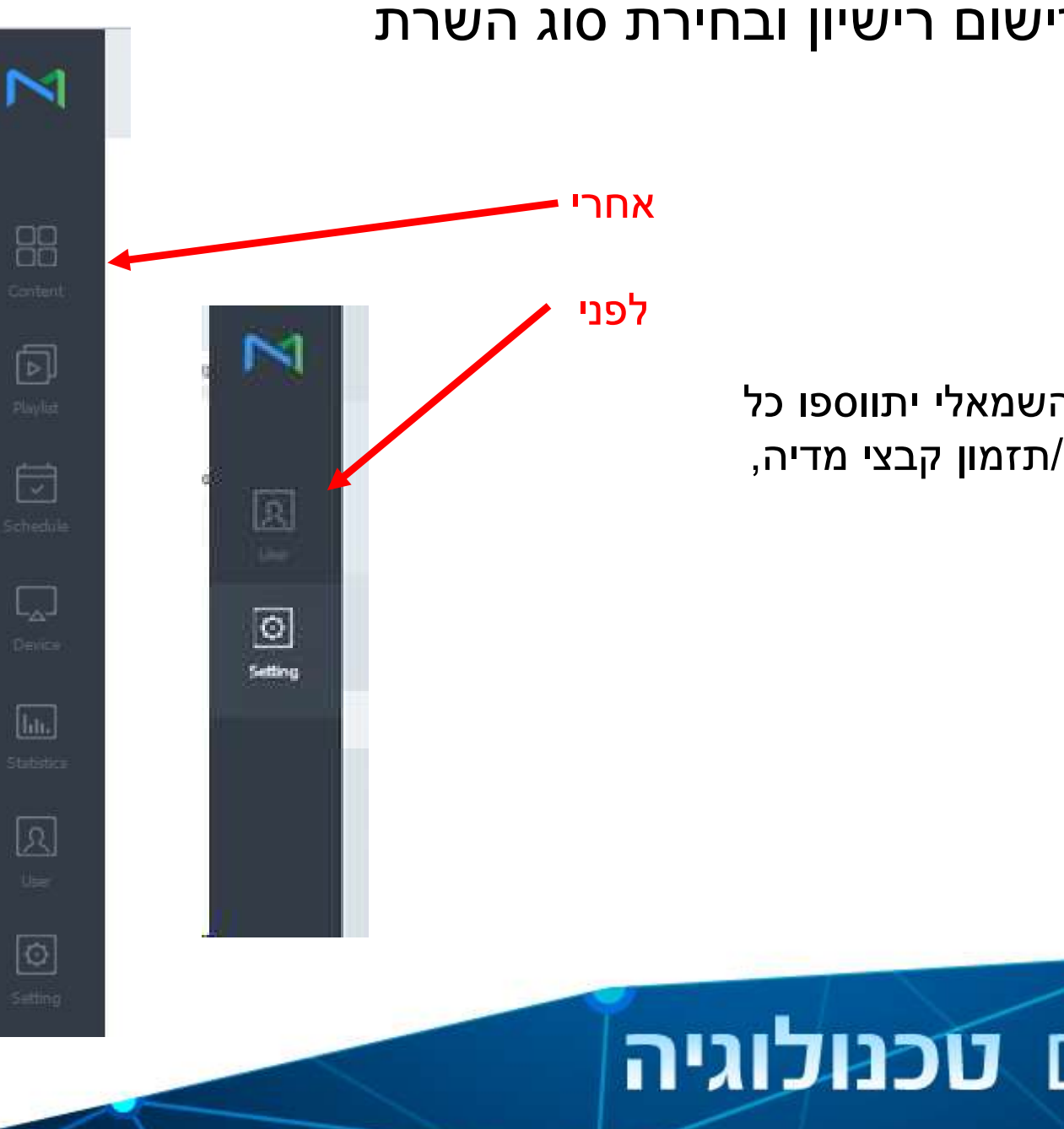

#### רישום רישיון ובחירת סוג השרת

אחרי רישום הרישיון, לפס השמאלי יתווספו כל האפשרויות ליצירת/העלאת/תזמון קבצי מדיה, ושליטה על המסכים

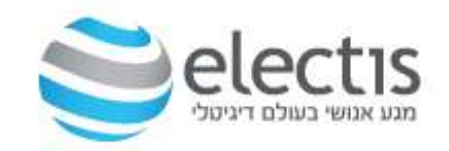

## 5. הגדרת מסך LFD לתקשורת מול שרת MagicInfo

1. הגדרת המסך בעזרת תפריט Menu בשלט של המסך

2. אישור המסך ע"י MagicInfo

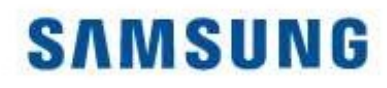

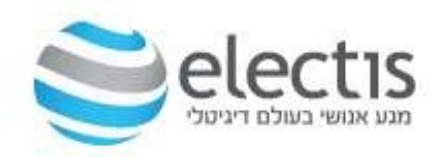

### הגדרת המסך – חיבור לשרת MagicInfo

| Picture          | Network                  |
|------------------|--------------------------|
| OnScreen Display | Network Status           |
|                  | Open Network Settings    |
| くり) Sound        | Server Network Settings  |
| X Network        | Embedded Server Settings |
|                  | Wi-Fi                    |
| 🖉 System         | Device Name              |
| 🖓 Support        |                          |
|                  |                          |
|                  |                          |
|                  |                          |

בתפריט Network -> - Server Network Settings -> בצעו את Connect to server MagicInfo -החיבור לשרת ה-

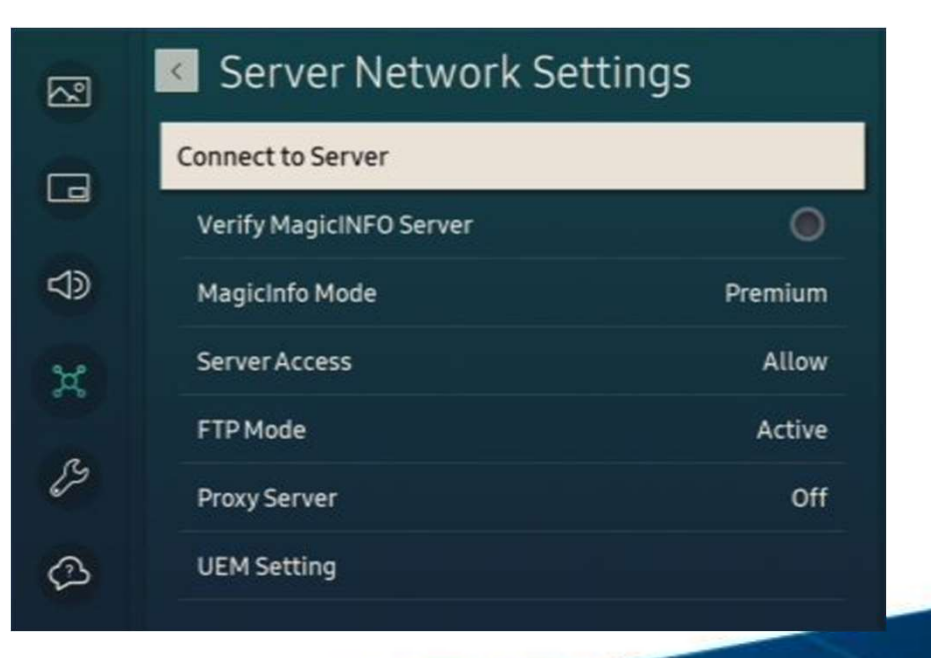

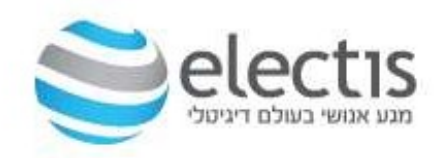

### הגדרת המסך – חיבור לשרת MagicInfo

- 1. בחרו את סוג הרישיון MagicInfo Mode – **Premium** or **Lite**
- 2. הכניסו את כתובת IP של השרת Connect to server –MagicInfo IP Address
  - 3. לא לשנות את שאר הפרמטרים לחצו Save

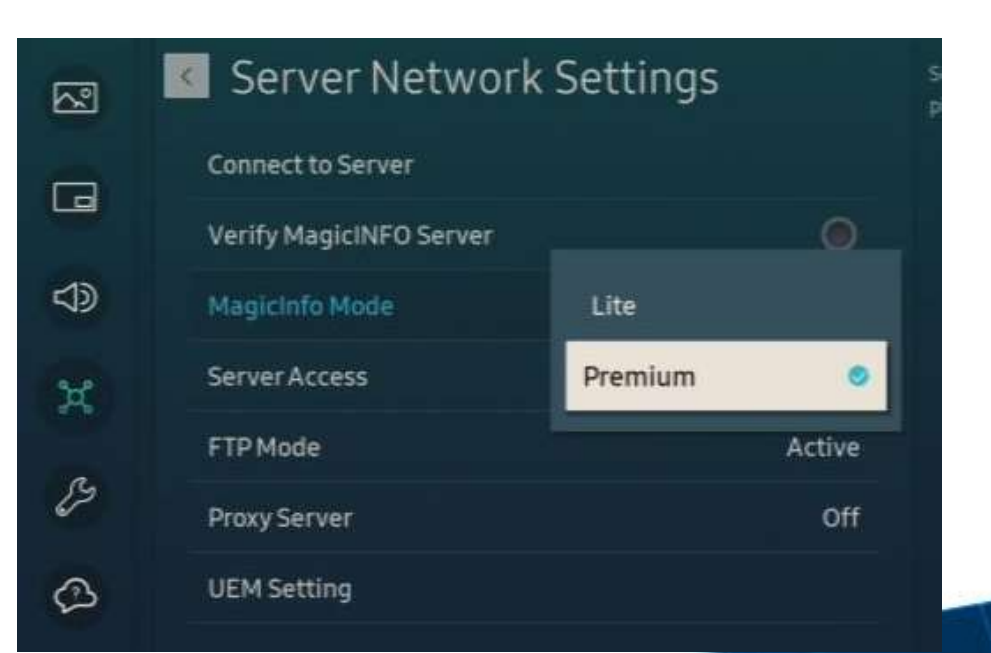

### אנשים פוגשים טכנולוגיה

#### Connect to Server

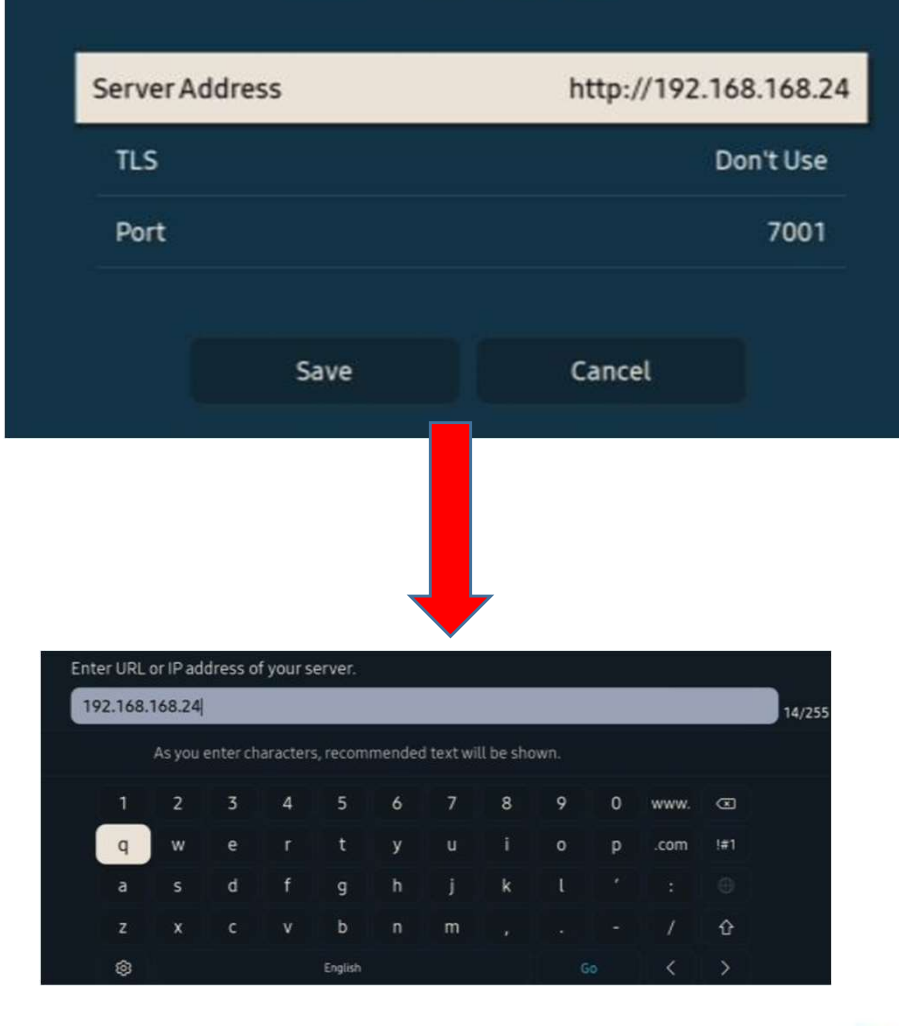

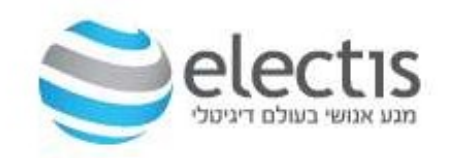

#### הגדרת המסך – חיבור לשרת MagicInfo

C Loading

המסך מתחבר לשרת MagicInfo שימו לב לכיתוב למטה: Clock Adjusted או 'בוצעה התאמה של השעון'

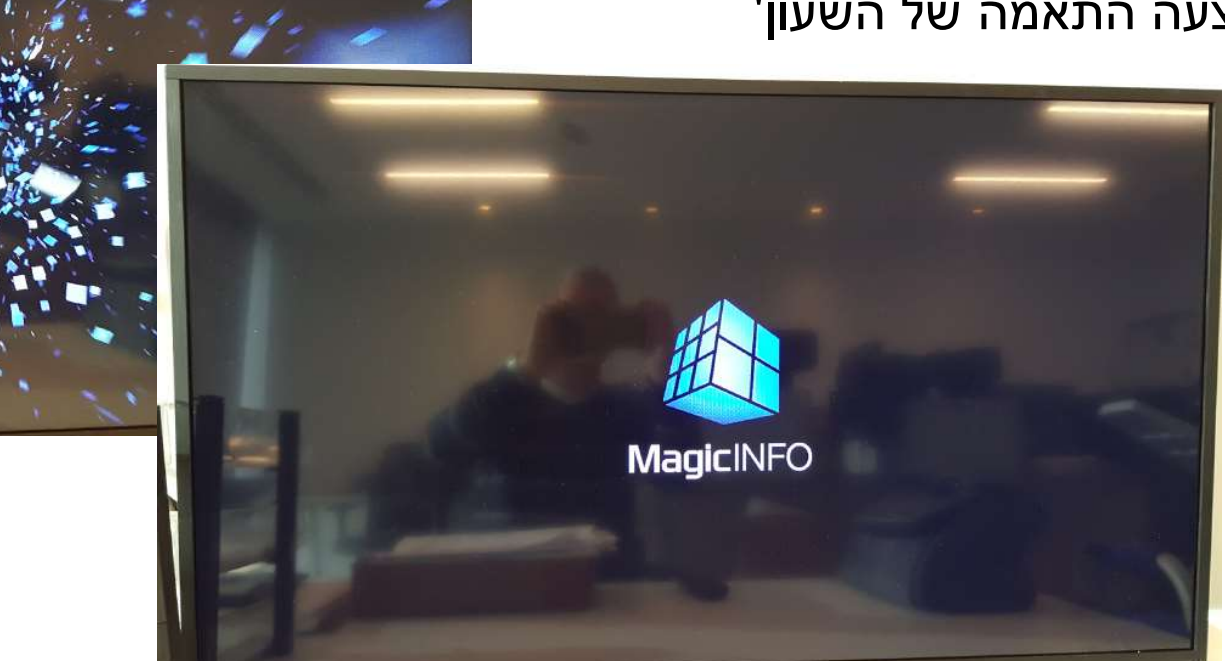

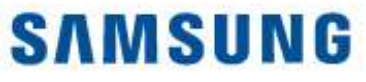

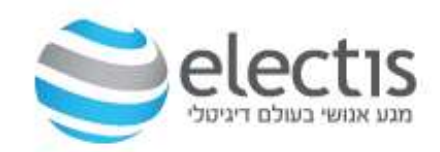

### MagicInfo אישור המסך ע"י

| adr | nin            |  |
|-----|----------------|--|
|     |                |  |
|     |                |  |
| -   |                |  |
|     | Sign in        |  |
| F   | temember my 1D |  |

#### ב- MagicInfo נדרש אישור המסך/ים שהוגדרו לראשונה, חובה להיכנס כ- admin

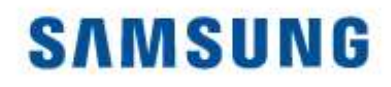

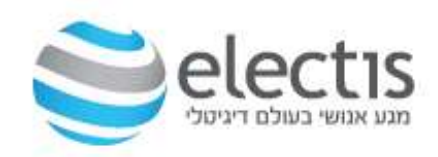

### MagicInfo אישור המסך ע"י

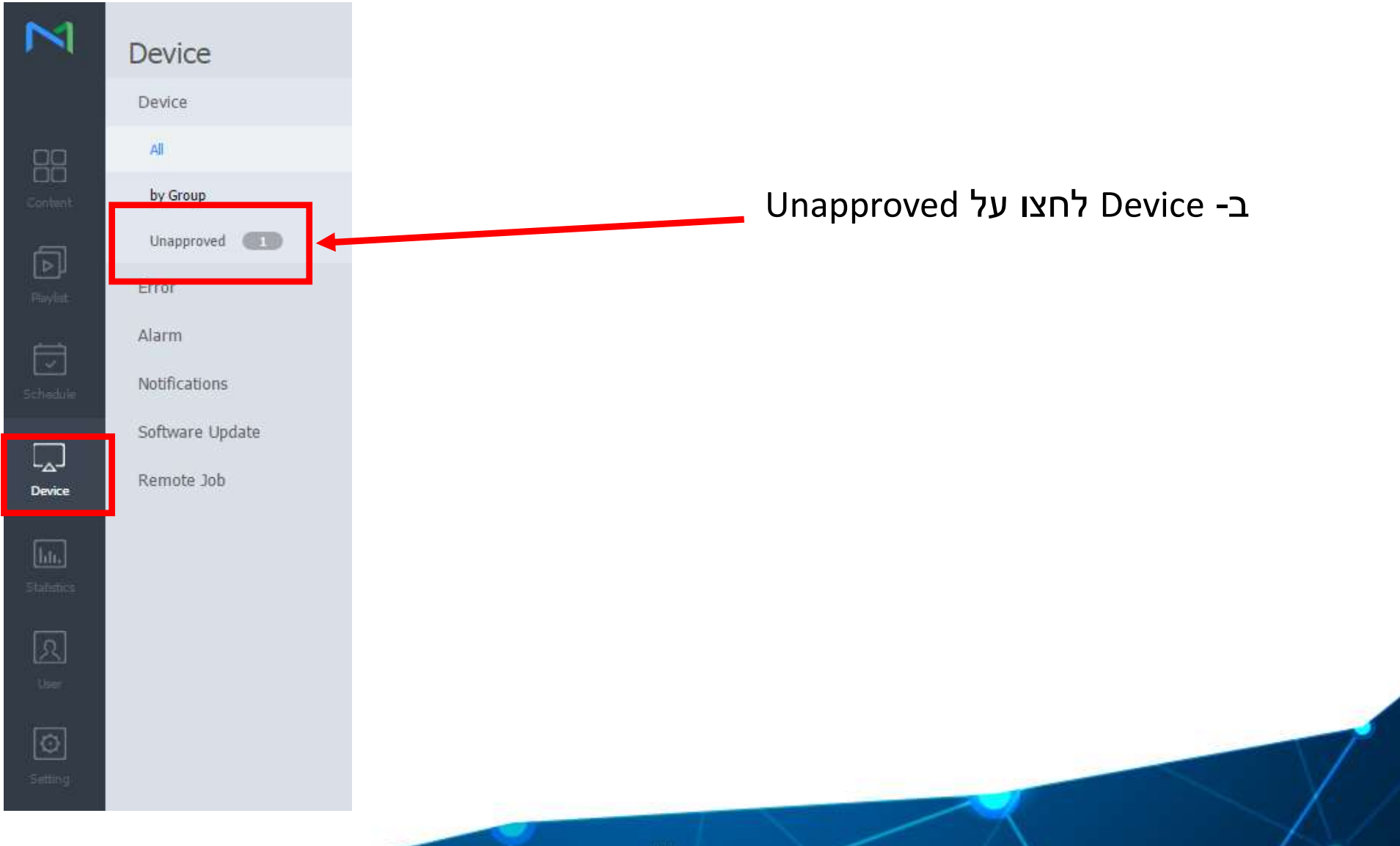

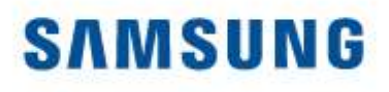

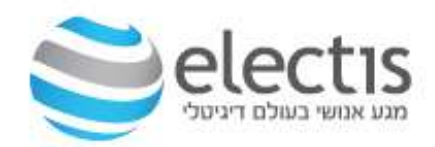

#### אישור המסך ושיוך לקבוצה

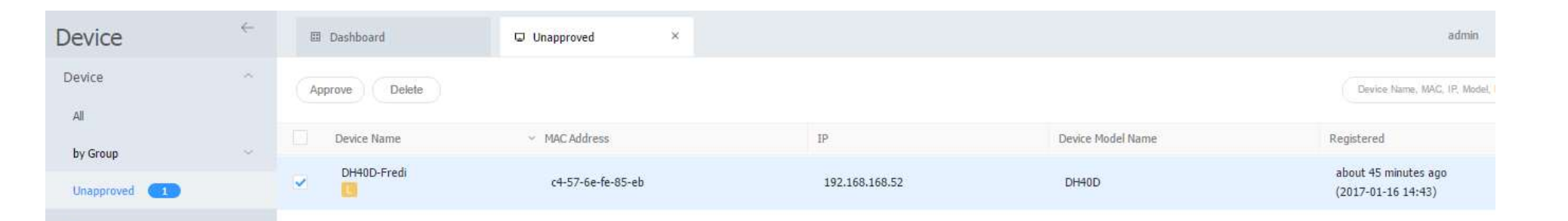

| Device Name  | R_D_DH40D                    |
|--------------|------------------------------|
| Device Group | R_D                          |
| Location     | Location                     |
| Expired      | 2017-01-16 🔲 🗸 Never expired |

סמנו את המסך ולחצו על Approve תנו שם, ושייכו את המסך לקבוצה רצויה

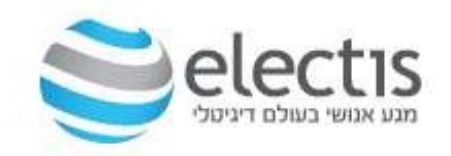

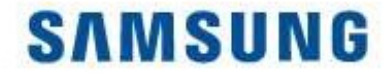

#### הגדרת המסך – חיבור לשרת MagicInfo

אם העליתם תוכן מראש ויצרתם כבר Schedule לקבוצת המסכים אליה משויך המסך הזה, תוך מס' שניות המסך מציג את התוכן שהוזרם משרת ה MagicInfo. אחרת, עברו על השלבים הבאים

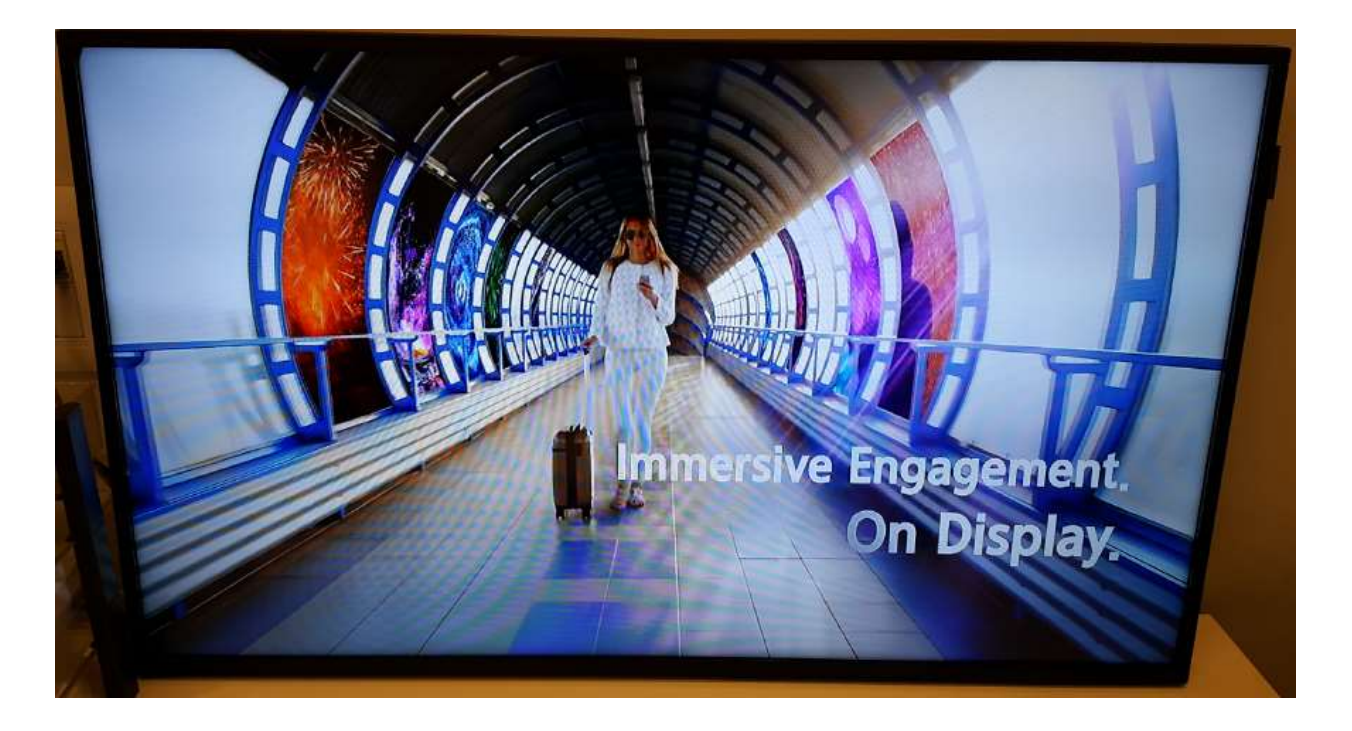

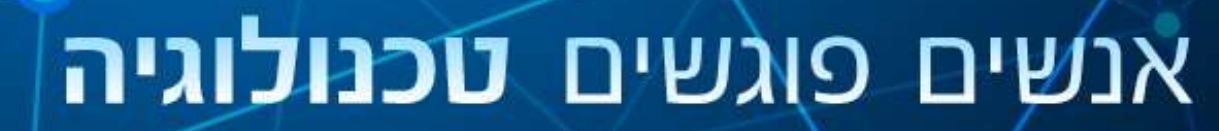

6. בדיקת והגדרת שעון המסך

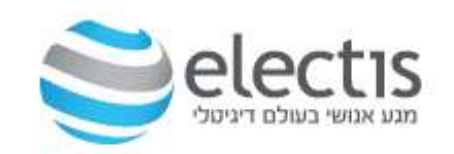

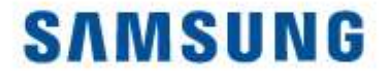

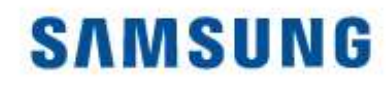

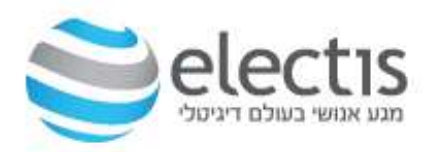

#### Time Zone חובה לסנכרן את איזור שעון המסך

| Device                                                 | ←  | Dashboard     Device      | Edit R_D_DH40D                                                                                               | ×                                                                  |
|--------------------------------------------------------|----|---------------------------|----------------------------------------------------------------------------------------------------|--------------------------------------------------------------------|
| Device                                                 | *  | Edit Delete Move Quick Cr | Information Tim Setup                                                                                        | Display Control                                                    |
| Al  by Group Error Alarm Notifications Software Update | (3 | Select All                | Time Zone<br>Time Zone<br>Daylight Saving Time<br>Connection<br>FTP Connection Mode<br>Connection Time Limit | (GMT+02:00) Jerusalem ✓<br>Off ● On<br>● Active Passive<br>5 ○ Sec |
|                                                        |    |                           | Network Bandwidth Limit<br>Period<br>Triggering Interval<br>Monitoring Interval<br>System Restart Interval   | 0                                                                  |

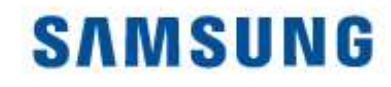

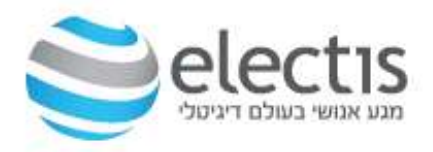

### בדיקת שעון המסך: לחיצה על Current Status תראה את שעון המסך הגדרת זמני הדלקה וכיבוי המסך

| $\sim$                    | Device                           | ÷ | Dashboard  | Edit R_D                         | _DH40D                            |                                                |                     | /        |      |                    | × |
|---------------------------|----------------------------------|---|------------|----------------------------------|-----------------------------------|------------------------------------------------|---------------------|----------|------|--------------------|---|
|                           | Device                           |   | Edit Dek   | Information                      | Time Setu                         | p Display Control                              |                     |          |      |                    |   |
|                           | All <b>Dy</b> Group              |   | Select All | Clock Set                        |                                   | 2017-01-1                                      |                     |          |      |                    |   |
| <b>D</b><br>Paylet        | Error<br>Alarm                   |   | R_D_0H400  | Time<br>The curren<br>You should | t time cannot<br>I set the time : | 11:11AM<br>be set for the equipment i<br>zone. | now.                |          |      |                    | L |
| Contraction (Contraction) | Notifications<br>Software Update |   | <u>10</u>  | Timer                            |                                   |                                                |                     |          |      |                    |   |
|                           |                                  |   |            | Timer<br>Timer1                  | On Time<br>10:00 AM               | Sun/Mon/Tue/Wed/Thu                            | Off Time<br>6:00 PM | Everyday | 9    | Input Source<br>PC |   |
|                           |                                  |   | L          | Timer2<br>Timer3                 | -                                 | දා<br>ක                                        | යා<br>ක             | 8<br>2   |      | 23<br>- R1         | 1 |
| talidire                  |                                  |   |            | Timer4                           | 1 <b>7</b> .                      | 8.                                             | <b>1</b> 20         | a a      | *    | -                  |   |
| <u>र</u>                  |                                  |   |            | Timer5<br>Timer6                 | -                                 | 2<br>2                                         | 9<br>9              | a<br>s   | -    |                    |   |
| ô                         |                                  |   |            | Timer7                           |                                   | 57.)                                           | s77                 |          |      | -                  | ¥ |
| Selting)                  |                                  |   |            | Current                          | Status                            |                                                |                     |          | Save | Close              |   |

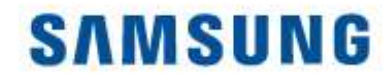

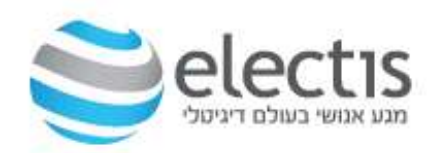

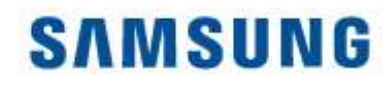

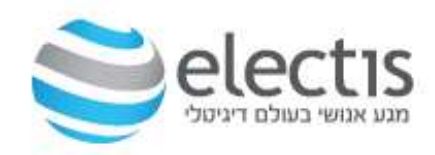

### 1/4 Content

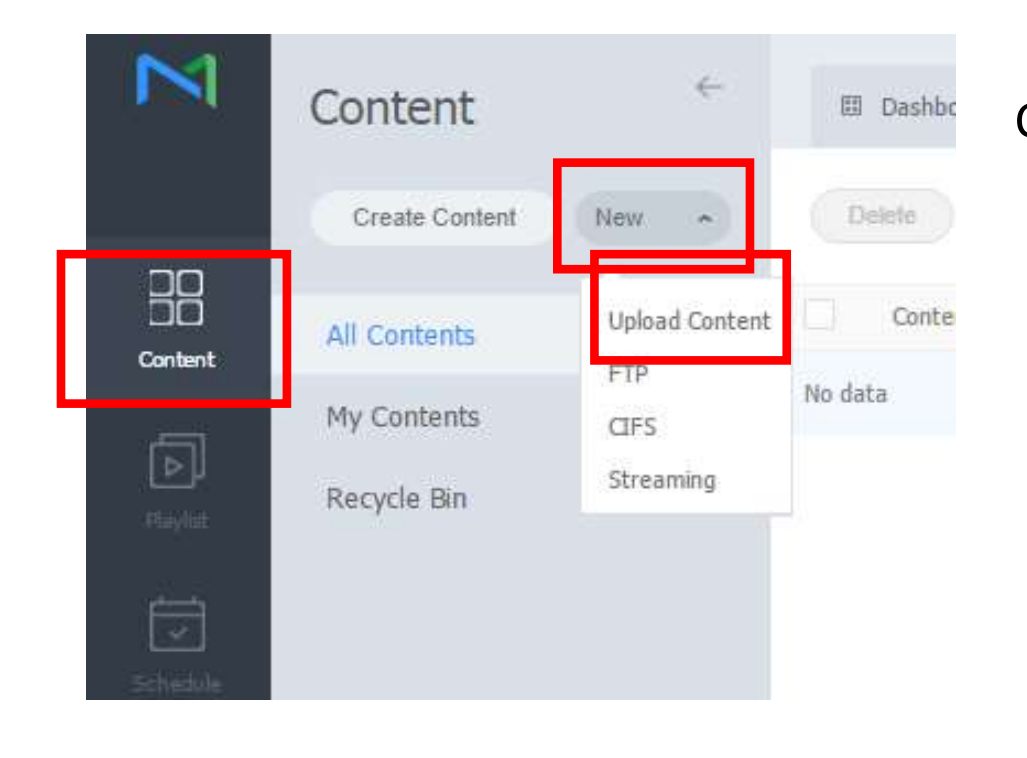

Content ->

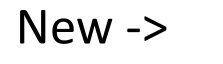

**Upload Content** 

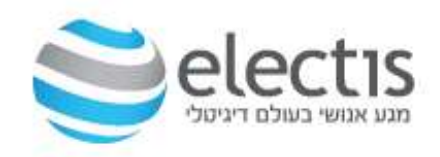

#### יצירת תוכן והעלאה למסך

### 2/4 Content

#### לחצו על Add Content ובחר את התוכן להעלאה לשרת

| Content Name Detai                                                                                                  | C Open                                                                                                    |
|----------------------------------------------------------------------------------------------------|----------------------------------------------------------------------------------------------------|
|                                                                                                    | 🕞 🎯 👻 🕇 🌡 « 1-эл » Video's SMART S 🗸 🕹 Search Video's SMART Signage 🔎                                                                                                    |
| Upload Content                                                                                                    | Organize 🕶 New folder 📰 💌 🔟 🞯                                                                                                    |
| Details     Add Content     Start Upload     Category     File Name     Group     Category     File Size     Status | Image: Google Drive       Image: Google Drive         Image: Gecent places       Image: Google Drive         Image: Gecent places       Image: Google Drive         Image: Google Drive       Image: Google Drive         Image: Google Drive       Image: Google Drive<                                                                                                    |
|                                                                                                    | Image: Network     Image: Image: |

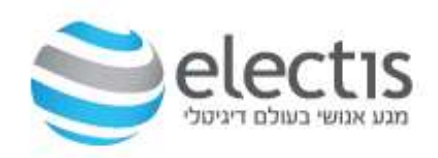

### יצירת תוכן והעלאה למסך

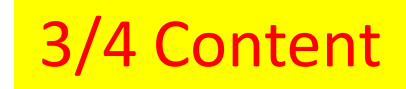

#### Close לחצו על Start Upload והמתינו ל- 100% ולחצו על

| Details                    | Add Content | Start Upload | Categ     | ory    | Delete |   | Close |
|----------------------------|-------------|--------------|-----------|--------|--------|---|-------|
| File Name                  | Group       | Category     | File Size | Status |        |   |       |
| 2017 Vision Video - Your F | Default     | None         | 59 MB     |        |        | - | 100%  |
|                            |             |              |           |        |        |   |       |

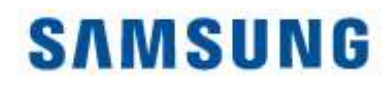

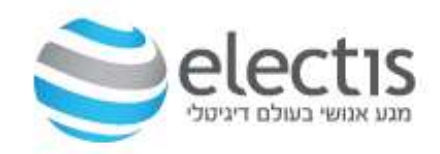

#### 4/4 Content

#### העלאת התוכן הושלמה, מוצגת רשימת התכנים Contents

| Content            | ←                                                   | Dashboard                                                       | Q Al                       | × 留 Content                                                                                                    | ×                                                                                                    | Playlist                                                                                                    | ×                                                                                                    | 🖾 Schedule                                                                                                    | ×                                                                                                    |                                                                                                    | teacher1                                                                                                    | Sigr                                                                                                    |
|--------------------|-----------------------------------------------------|-----------------------------------------------------------------|----------------------------|----------------------------------------------------------------------------------------------------|----------------------------------------------------------------------------------------------------|----------------------------------------------------------------------------------------------------|----------------------------------------------------------------------------------------------------|----------------------------------------------------------------------------------------------------|----------------------------------------------------------------------------------------------------|----------------------------------------------------------------------------------------------------|----------------------------------------------------------------------------------------------------|----------------------------------------------------------------------------------------------------|
| Create Content New | 2                                                   | Delete Down                                                     | Add to Playlist Move       | Edit Multiple Export ~                                                                                                    |                                                                                                    |                                                                                                    |                                                                                                    |                                                                                                    | Category                                                                                                    |                                                                                                    | Content M                                                                                                    | Name                                                                                                    |
| All Contents       |                                                     | Content                                                         | Content Name               |                                                                                                    |                                                                                                    | Details                                                                                                    |                                                                                                    | Supported Devices                                                                                                    |                                                                                                    | Date Modified                                                                                                    | ↑ Creator                                                                                                    |                                                                                                    |
| My Contents        | -                                                   | S IDEARY                                                        | 2nd Generation Samsung     | SMART Signage Platform (SSSP)                                                                                                    |                                                                                                    | MOVIE<br>34 MB<br>00:04:24                                                                                                    |                                                                                                    |                                                                                                    |                                                                                                    | A moment ago<br>(2017-01-16 17:13)                                                                                                    | teacher1                                                                                                    |                                                                                                    |
| Recycle Bin        | U                                                   | 1 miles                                                         | 1-Samsung Smart Signage    | e Platform                                                                                                    |                                                                                                    | MOVIE<br>28 MB<br>00:03:45                                                                                                    |                                                                                                    |                                                                                                    |                                                                                                    | A moment ago<br>(2017-01-16 17:13)                                                                                                    | teacher1                                                                                                    |                                                                                                    |
|                    |                                                     | 1                                                               | [e-Catalog] Samsung Mag    | icInfo Solution                                                                                                    |                                                                                                    | MOVIE<br>76 MB<br>00:05:06                                                                                                    |                                                                                                    |                                                                                                    |                                                                                                    | A moment ago<br>(2017-01-16 17;13)                                                                                                    | teacher1                                                                                                    |                                                                                                    |
|                    |                                                     | A New W                                                         | 2017 Vision Video - Your F | Future. On Display                                                                                                    |                                                                                                    | MOVIE<br>59 MB<br>00:02:26                                                                                                    |                                                                                                    |                                                                                                    |                                                                                                    | about 6 minutes ago<br>(2017-01-16 17:07)                                                                                                    | teacher1                                                                                                    |                                                                                                    |
|                    | Content New Create Content All Contents Recycle Bin | Content<br>Create Content<br>New<br>All Contents<br>Recycle Bin | Content                    | Content Image: Dashboard   Create Content New   New Delete   Ontents Content   My Contents Image: Dashboard   Recycle Bin Image: Dashboard   Image: Dashboard Image: Dashboard   Image: Dashboard Content   Image: Dashboard Content   Image: Dashboard Content   Image: Dashboard Content   Image: Dashboard Content   Image: Dashboard Content   Image: Dashboard Content   Image: Dashboard Image: Dashboard   Image: Dashboard Content   Image: Dashboard Image: Dashboard   Image: Dashboard Image: Dashboard   Image: Dashboard Image: Dashboa | Content Image: Dashboard   Create Content New   Delete Convnload   Add to Paylet Move   Contents Content   My Contents Content   Recycle Bin Image: Dashboard   Image: Dashboard Content   Image: Dashboard Content   Image: Dashb | Content   Create Content   New     Contents     My Contents   Recycle Bin     Image: Content     Image: Content     Content     Content     Content     Content     Image: Content     Image: Content     Content     Content | Content I Dashboard     Create Content     New     Content     Content        Content <td>Content Image: Content   Normalized Content   Content Content   Content Content   My Contents Content   Recycle Bin Image: Content   Image: Content Content   Image: Content</td> <td>Content III Dashbard III AI III Content III Content III Content III Content III Content III Content III Content III Content III Content III Content III Content III Content III Content III Content III Content III Content III Content III Content III Content III Content III Content IIII Content IIII Content IIII Content IIII Content IIII Content IIII Content IIII Content IIII Content IIIII Content IIIIII Content IIIII Content IIIIII Content IIIIIIII Content IIIIIII Content IIIIII Content <t< td=""><td>Content Image: Content Image: Content Im</td><td>Content       Image: Content New       Image: Content New<!--</td--><td>Content       Image: Content       Image: Conte</td></td></t<></td> | Content Image: Content   Normalized Content   Content Content   Content Content   My Contents Content   Recycle Bin Image: Content   Image: Content Content   Image: Content | Content III Dashbard III AI III Content III Content III Content III Content III Content III Content III Content III Content III Content III Content III Content III Content III Content III Content III Content III Content III Content III Content III Content III Content III Content IIII Content IIII Content IIII Content IIII Content IIII Content IIII Content IIII Content IIII Content IIIII Content IIIIII Content IIIII Content IIIIII Content IIIIIIII Content IIIIIII Content IIIIII Content <t< td=""><td>Content Image: Content Image: Content Im</td><td>Content       Image: Content New       Image: Content New<!--</td--><td>Content       Image: Content       Image: Conte</td></td></t<> | Content Image: Content Image: Content Im | Content       Image: Content New       Image: Content New </td <td>Content       Image: Content       Image: Conte</td> | Content       Image: Content       Image: Conte |

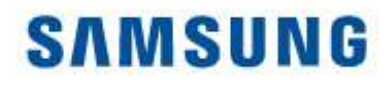

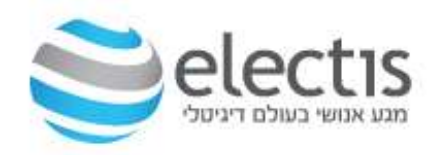

### 1/4 Playlist

#### לחצו על New Playlist -- Playlist בחרו את סוג השרת, ולחצו על Create

| >1       | Playlist       | <u>(-</u> | III Dashboard | Q AI                       | ×             | 88 Content | × | 🗊 Playlist | ×     | 23 Schedule |
|----------|----------------|-----------|---------------|----------------------------|---------------|------------|---|------------|-------|-------------|
|          | + New Playlist |           | Edit Delete   | Copy Move                  | Edit Multiple | Export ~   |   |            |       |             |
| ontent.  | All Playlists  |           | Content P     | laylist Name               |               |            |   | Details    |       | Supp        |
| 5        | My Playlist    |           | No data       |                            |               |            |   |            |       |             |
| laylist. | Recycle Bin    | Ũ         | N             | lew <mark>Pl</mark> aylist |               |            |   |            |       | ×           |
|          |                |           | Si            | upported Devices           |               |            |   |            |       |             |
|          |                |           |               | Lite                       |               |            |   |            |       |             |
| lenten   |                |           | Pl            | aylist Type                |               |            |   |            |       |             |
| hite.    |                |           |               | General                    | ۷)            |            |   |            |       |             |
| 2        |                |           |               |                            |               |            |   | Create     | Cance |             |

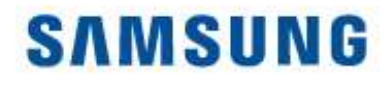

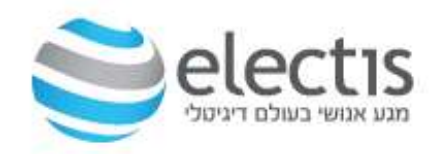

### 2/4 Playlist

#### התוכן Content נמצא בצד שמאל, גררו עם העכבר לצד ימין קובץ אחד או יותר לצד שמאל לניגון רציף, בסיום לחצו על Save

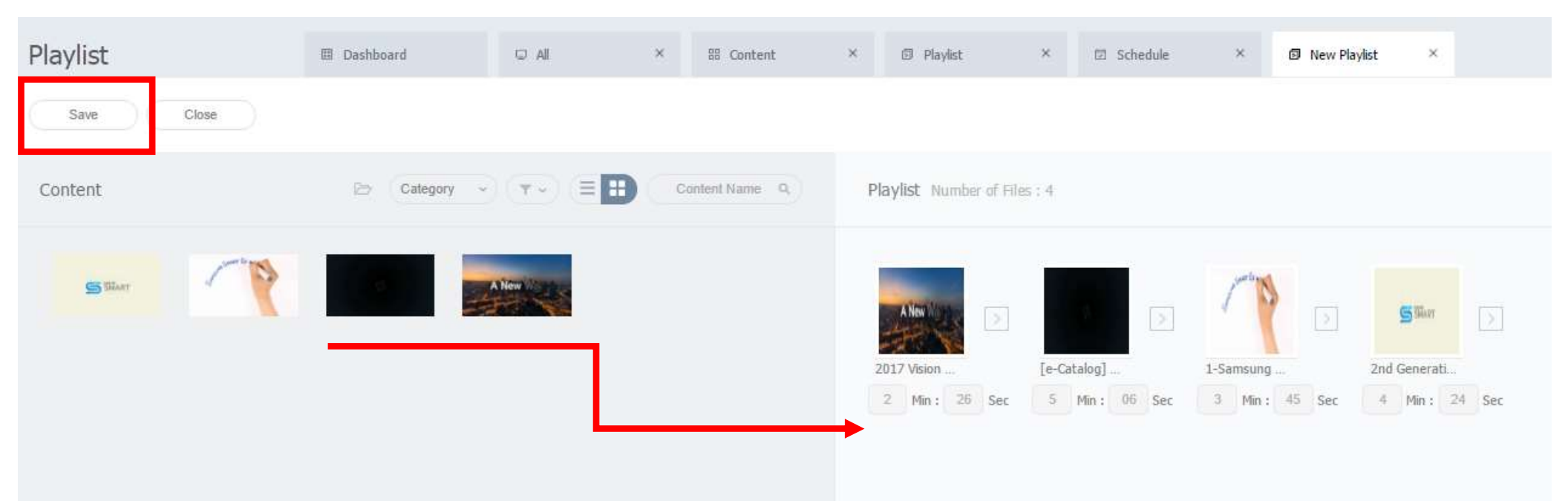

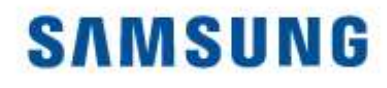

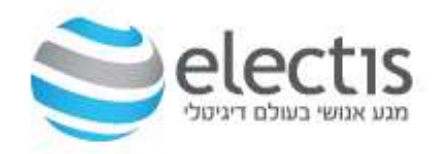

### 3/4 Playlist

Save -תנו שם ל Playlist ואשרו ב-

| Playlist Name | קליפים ע"י פודי 4 |   |
|---------------|-------------------|---|
| Group         | default           | ÷ |
| Shuffle       | off 🕜 On          |   |
| Share         | • On 🕜 Off        |   |
| Description   |                   |   |
|               |                   |   |

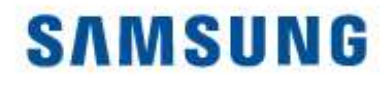

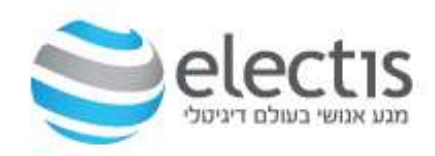

### 4/4 Playlist

#### Playlist הושלמה, מוצגת רשימת ה- Playlist

| Playlist       | ~  | I Dashboard | to All          | × B Content           | × | Playlist           | × | 🖾 Al | ×                 |             | te                            | acheri      |
|----------------|----|-------------|-----------------|-----------------------|---|--------------------|---|------|-------------------|-------------|-------------------------------|-------------|
| + New Playlist |    | Edit Delete | Copy Move E     | dit Mulliple Export ~ |   |                    |   |      | Category          | Playlist Ty | pe -) (                       | Playlis     |
| All Playlists  |    | Content Pla | rylist Name     |                       |   | Details            |   |      | Supported Devices | D           | ate Modified                  |             |
| My Playlist    |    | A New 1     | קליפים ע"י פרדי |                       |   | 197 MB<br>00:15:41 |   |      |                   |             | A moment age<br>(2017-01-16 1 | o<br>17:35) |
| Recycle Bin    | 17 |             |                 |                       |   | General            |   |      |                   |             |                               |             |

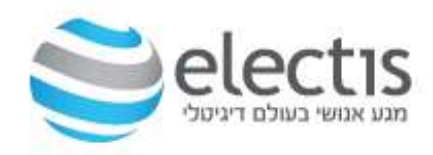

#### יצירת תוכן והעלאה למסך

### 1/11 Schedule

Content <- New <- Schedule לחצו על

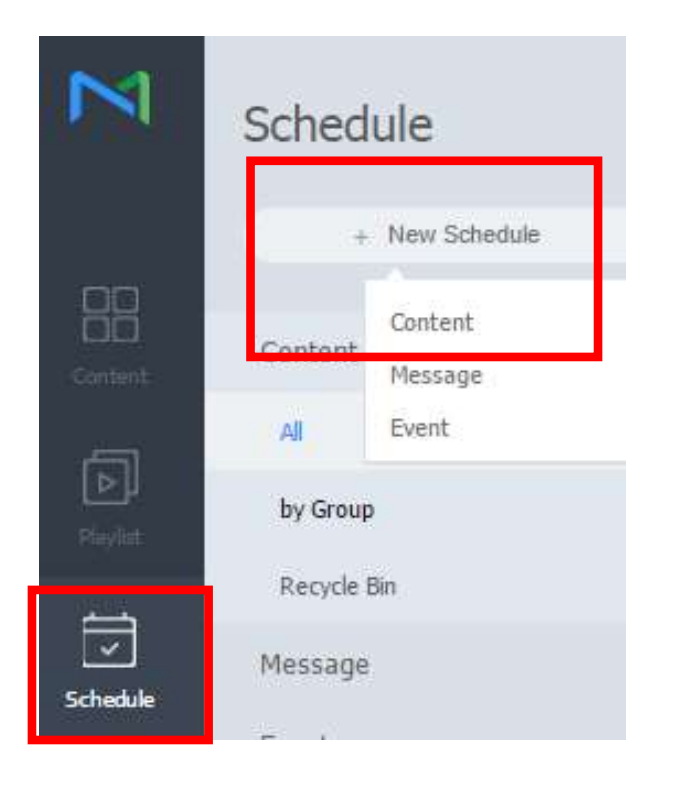

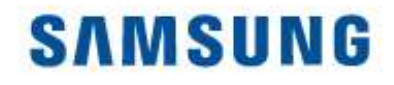

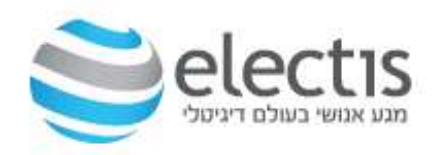

### 2/11 Schedule

#### Create בחרו את סוג ההתקן הנבחר ולחצו על

| Create Schedule   | 5             |
|-------------------|---------------|
| Supported Devices |               |
| General v         |               |
|                   | Create Cancel |

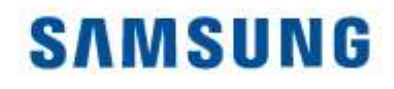

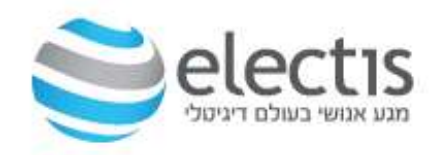

#### 3/11 Schedule זהו המסך הראשי של Schedule, Playlist או Content בצד שמאל ניתן להציג Schedule III Dashboard × 88 Content × Plavlist Content Category Save Cancel 01.15-01.21 > Today BTH < 16 Mon 15 Sun 17 Tue CS TRAIT 6am 2nd Generatio 1-Samsung 5. 7am 8am 9am [e-Catalog] Sa... 10am 11am 12pm hh. 1pm 2pm R 3pm 4pm 5pm

4/11 Schedule

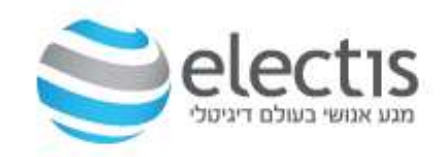

#### יצירת תוכן והעלאה למסך

#### גוררים תוכן מצד שמאל לתוך ה- Schedule, או קליק שמאלי בעכבר במועד רצוי ב- Schedule בשדה Content לחצו על אייקון החיפוש

| 01.15- | -01.21 > | Today           |              |              | Daily Weekly  | Monthly |
|--------|----------|-----------------|--------------|--------------|---------------|---------|
|        | 15 Sun   | 16 Mon          | 17           | Tue          | 18 Wed        | đ       |
| 5am    |          |                 |              |              |               |         |
| 7am    |          | Create Schedule |              |              |               | ×       |
| Bam    |          |                 |              |              |               |         |
| 9am    |          | Content         |              |              | Q Dock        | -       |
| Jam    | -        | Playback Date   | 2017-01-16 📃 | ~ 2017-01-16 | Never expired |         |
| lam    |          | Repeat          | Once ~       |              |               |         |
| 2pm    |          | Playback Time   | 09:00:00     | ~ 09:29:59   | 24 hours      |         |
| Ipm    |          |                 |              |              | Save Cancel   | 5       |
| 2pm    |          |                 |              |              |               | -       |

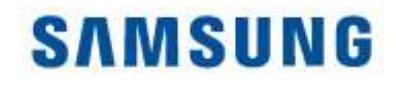

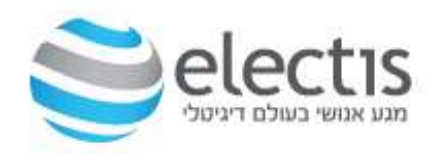

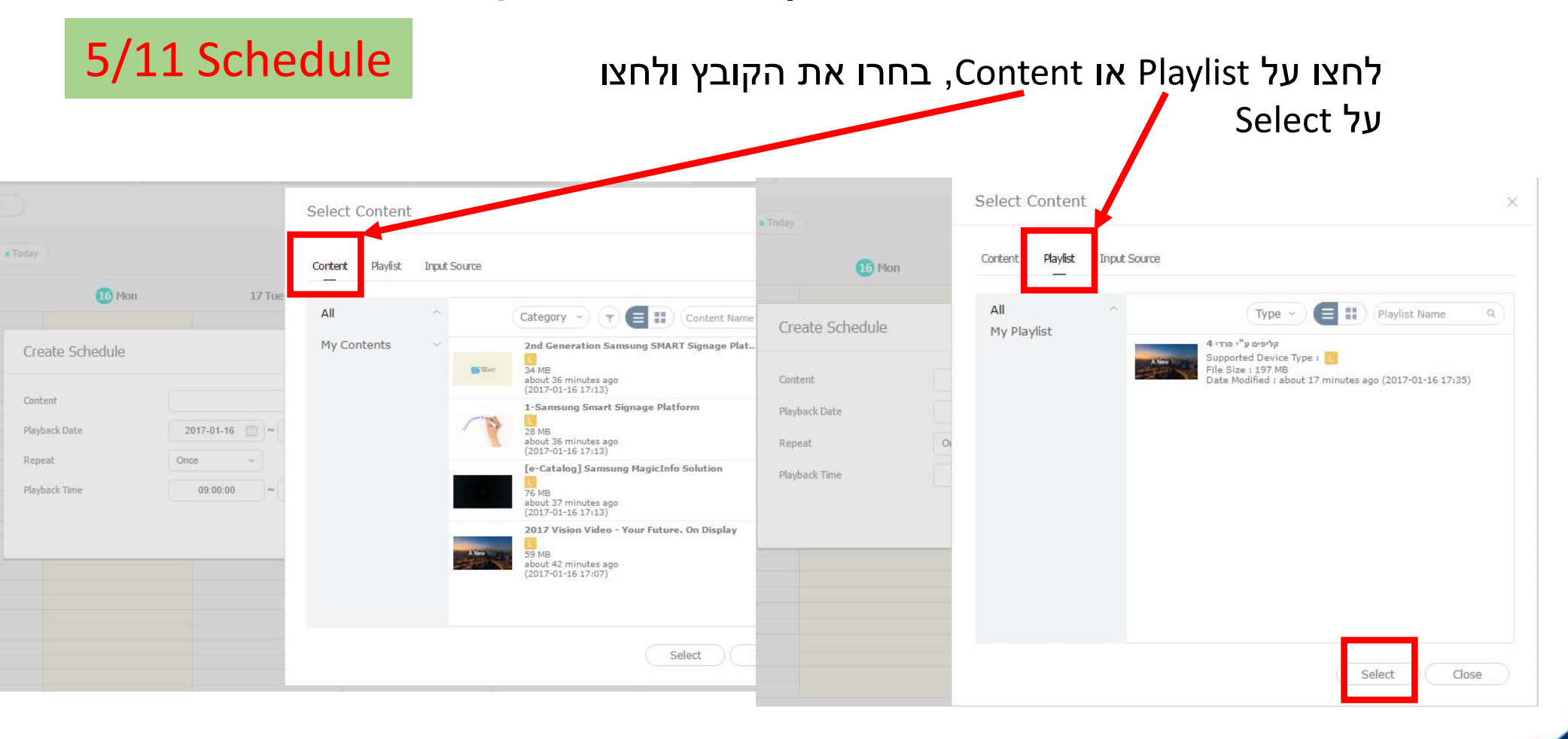

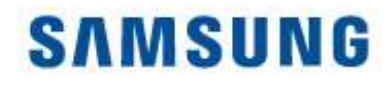

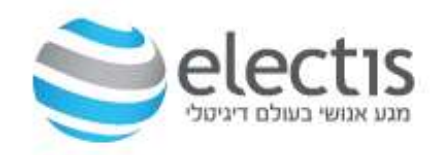

### 6/11 Schedule

#### (Never Expired) בחרו אם להקרין במחזוריות או בשעות מסוימות / 24 שעות, ואשרו ב- Save

| Content       | קליפים ע"י פרדי 4 |   |            | ٩  | Lock          |  |
|---------------|-------------------|---|------------|----|---------------|--|
| Playback Date | 2017-01-16        | ~ | 2999-12-31 |    | Never expired |  |
| Repeat        | Daily ~           |   |            | _  |               |  |
| Playback Time | 00:00:00          | ~ | 23:59:59   | J. | 24 hours      |  |

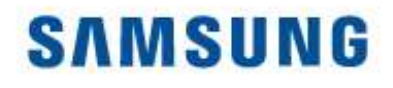

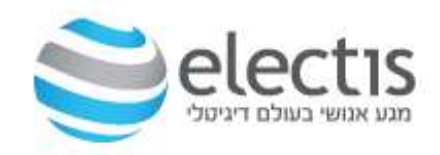

### 7/11 Schedule

#### Save בסיום לחצו על

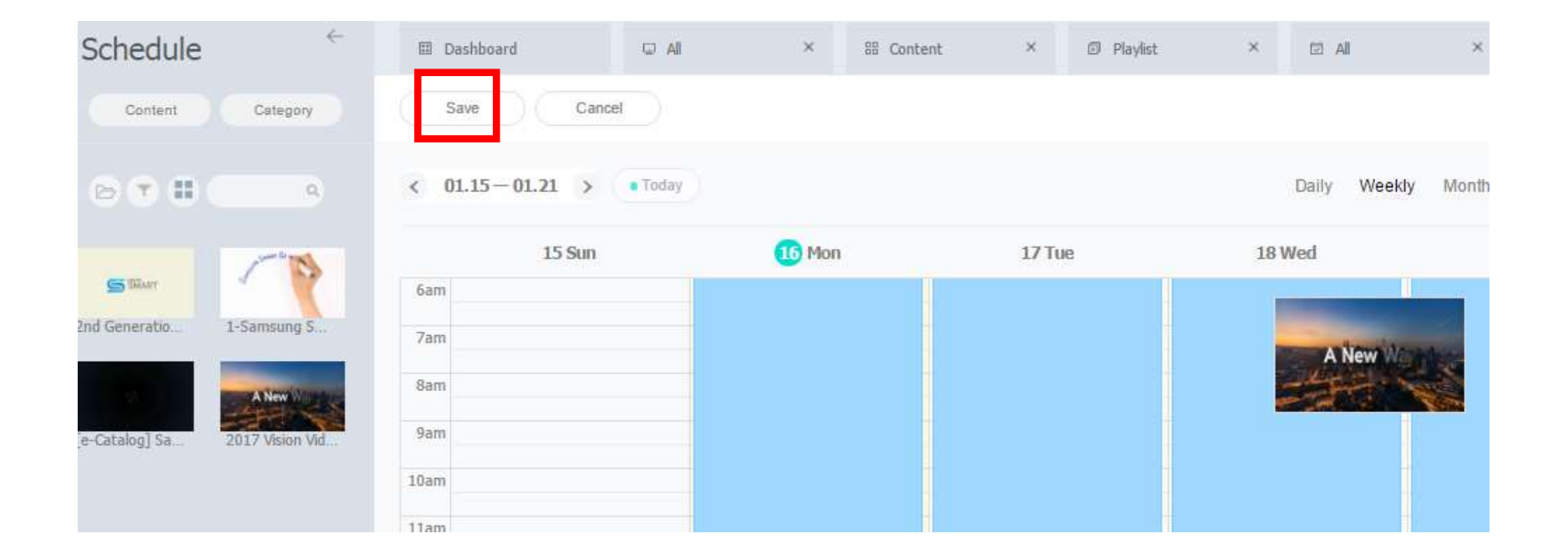

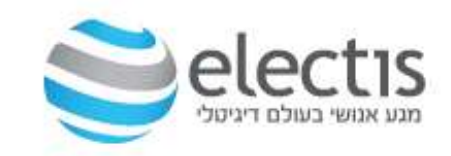

### יצירת תוכן והעלאה למסך

| Save             |                                    | × |
|------------------|------------------------------------|---|
| Schedule Name    | [NEW Schedule] 2017-01-16 18:00:24 |   |
| Schedule Group   | Q default                          |   |
| Publish to       | ( R_D                              | × |
| Description      |                                    |   |
| - More Options   |                                    |   |
| Background Music | Background Music                   |   |
| 5. J             | Reservation                        |   |

#### תנו שם לתוכנית, ב- Publish to בחרו את הקבוצה אליה תרצו לשייך תכנית זו (R\_D במקרה זה)

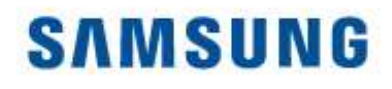

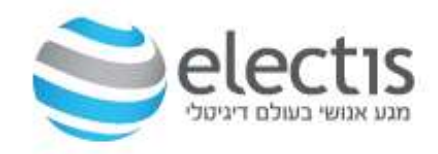

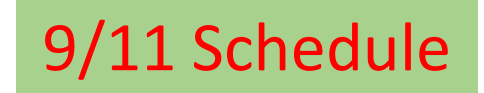

שלב אחרון – סמנו את ה Schedule ולחצו על Schedule להפצה למסכים, בחרו את הקבוצה ולחצו על Save

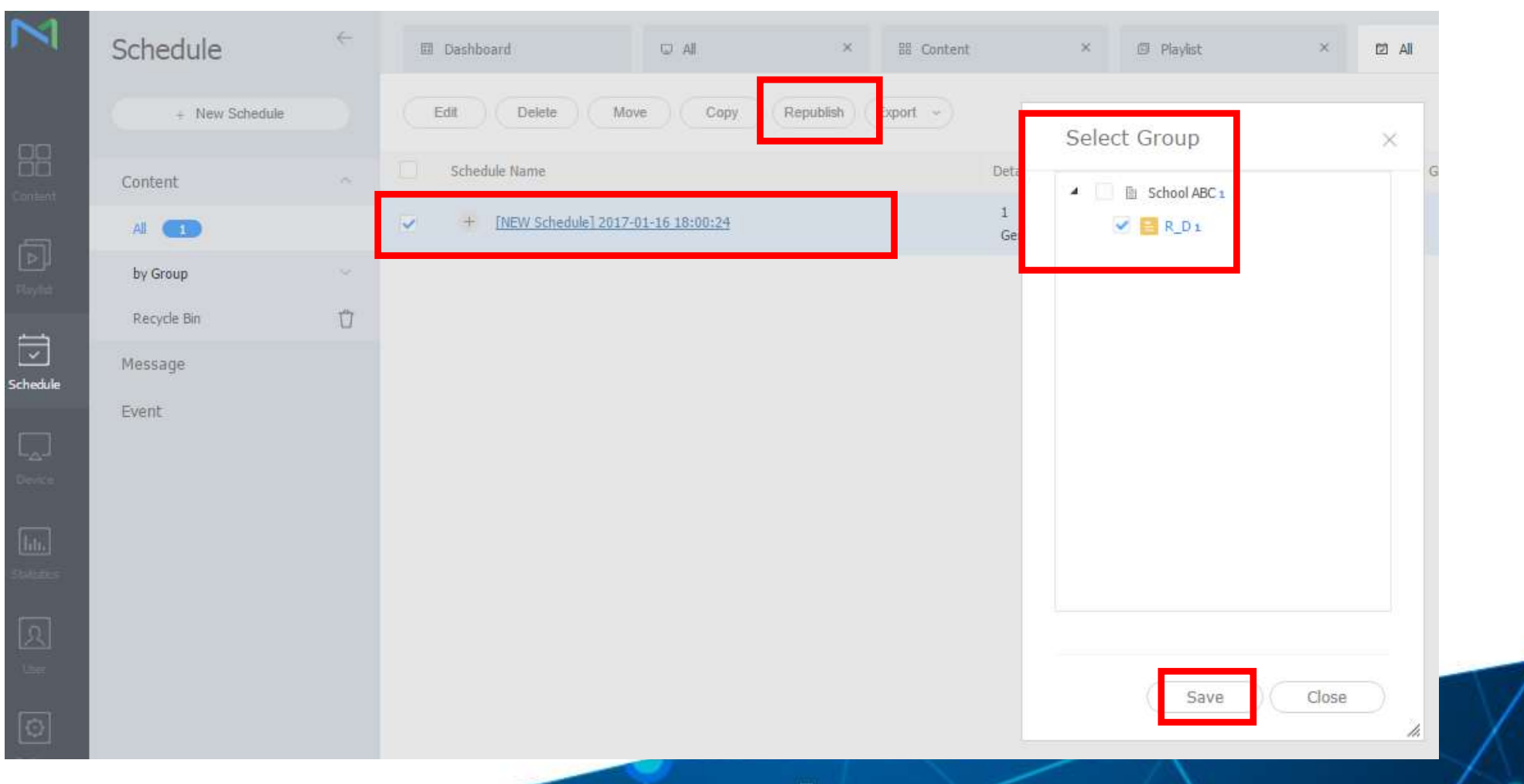

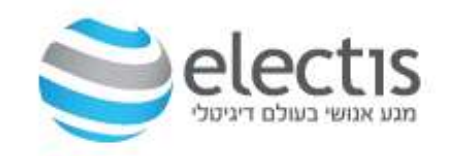

10/11 Schedule

SAMSUNG

בתחתית המסך יופיע סטטוס ההעלאה למסכים

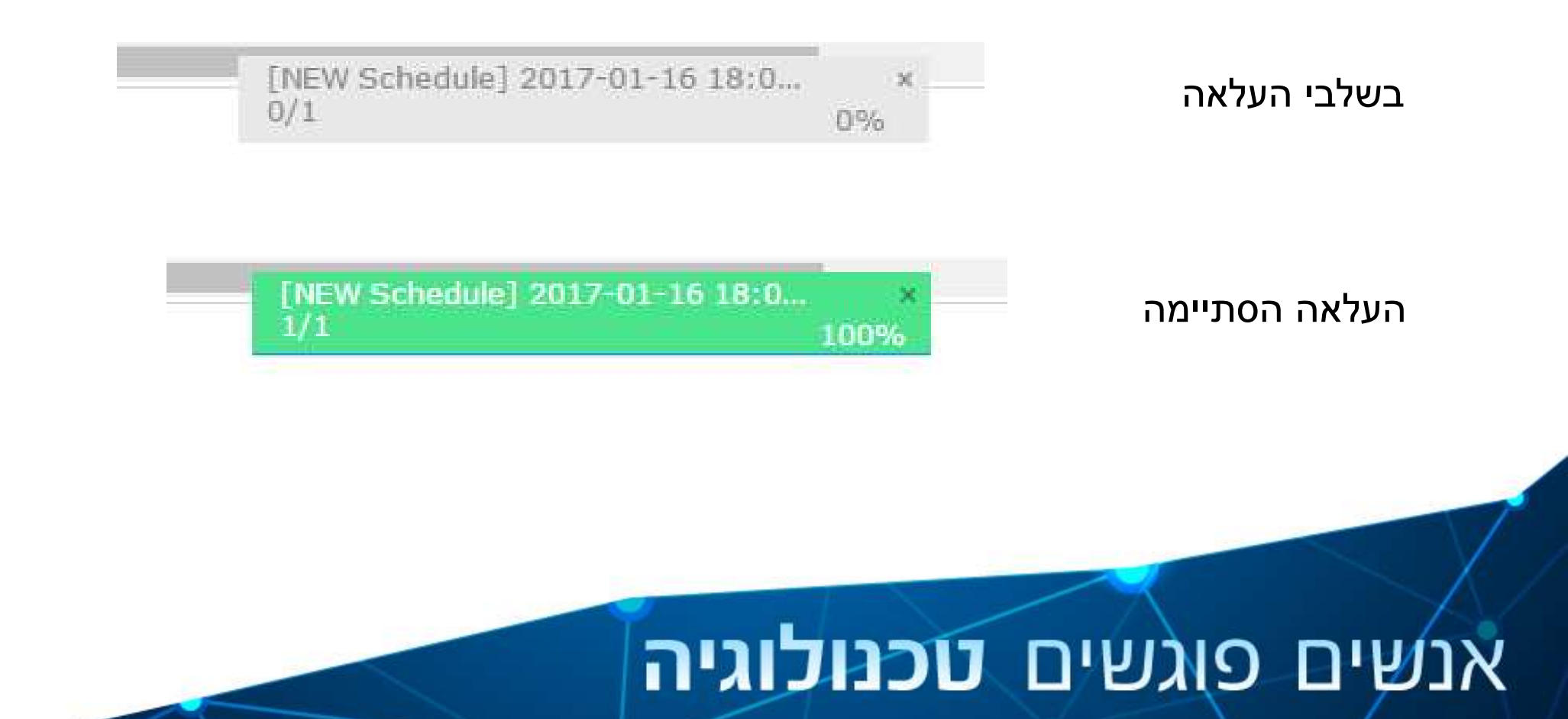

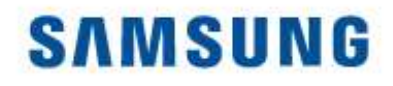

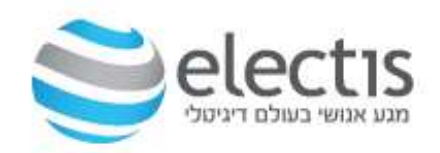

### 11/11 Schedule

#### המסך/ים מציג את התוכן

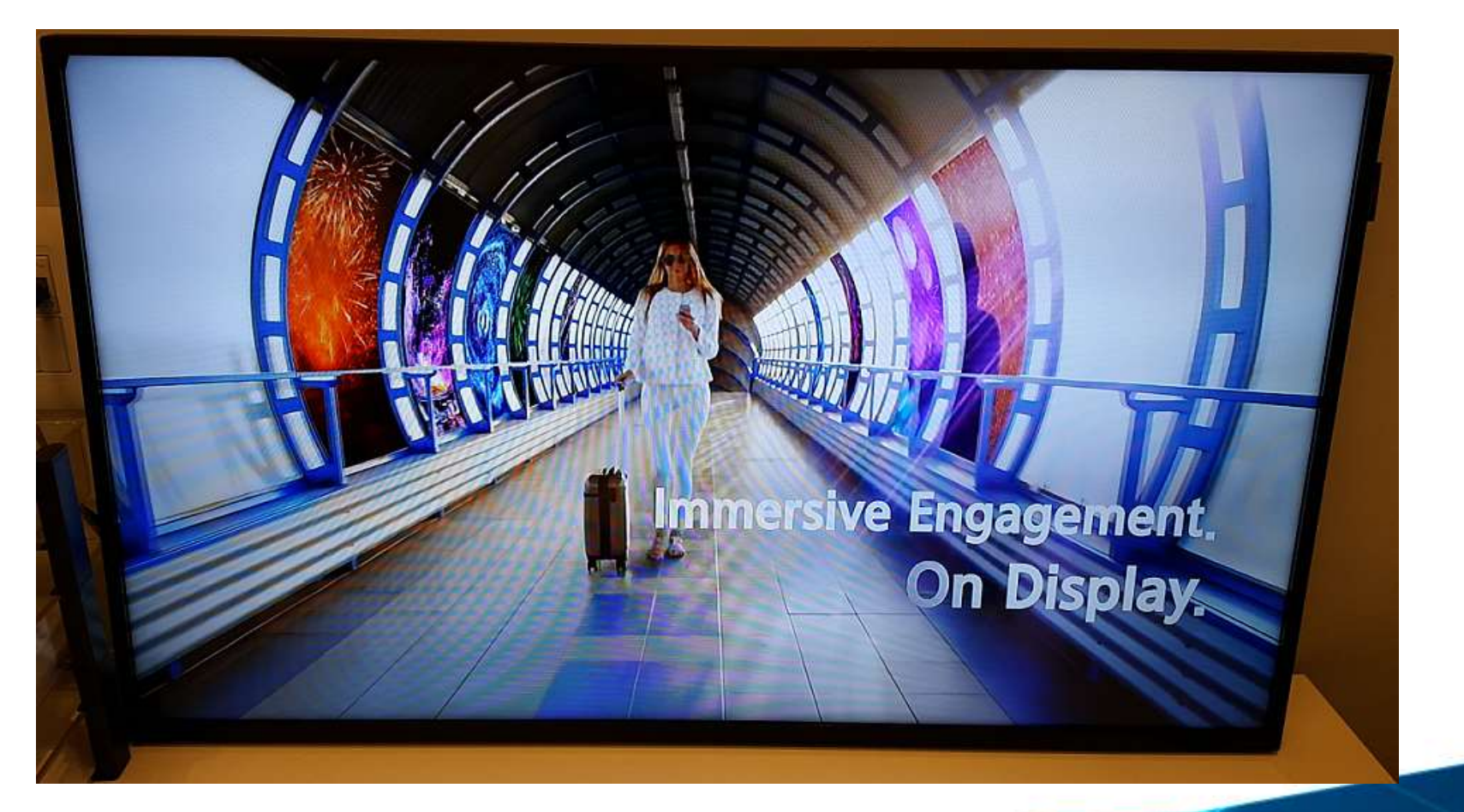

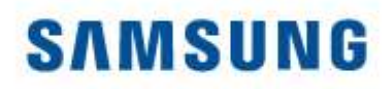

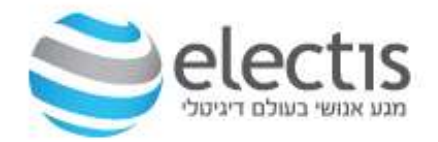

### 8. מידע על תוכנת השרת

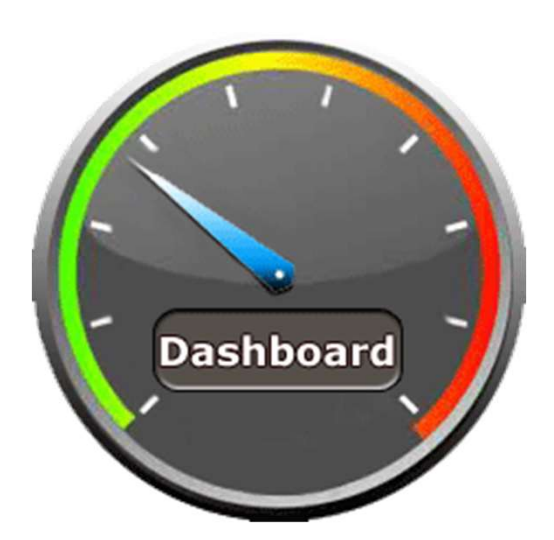

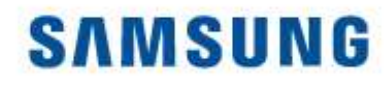

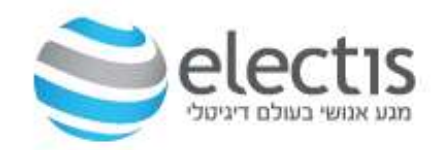

#### Dashboard

#### לחיצה על Dashboard תראה את חשבון המשתמש לחיצה על כל אחד מהאפשרויות, תוסיף אייקונים ל Dashboard

| 1            | Dashboard          | 🕮 Dashboard                                                           |                  |          |
|--------------|--------------------|-----------------------------------------------------------------------|------------------|----------|
|              | Edit Layout        |                                                                       |                  |          |
| JC<br>JC     | Server Storage     | +                                                                     | Schedule Summary | + Device |
| ayliot       | Playlist Summary   | +                                                                     | Content Summary  | +        |
| iedule       | Login Info Summary |                                                                       | Notice           | ı        |
|              | Login ID<br>admin  | User Name<br>admin                                                    |                  |          |
| nice<br>III. |                    | Role<br>Server Administrator<br>Most Recent Login<br>2017-01-31 16:35 |                  |          |
| রা           |                    |                                                                       |                  |          |

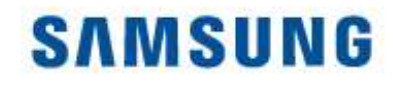

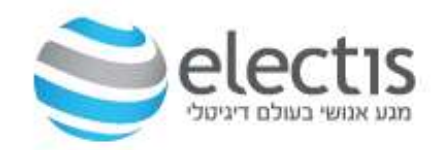

#### Dashboard

#### לחיצה על Dashboard תראה את חשבון המשתמש לחיצה על כל אחד מהאפשרויות, תוסיף אייקונים ל Dashboard

| nfo Server × +                                                                         |                                                                                  |                                                                              | × -                                                                |
|----------------------------------------------------------------------------------------|----------------------------------------------------------------------------------|------------------------------------------------------------------------------|--------------------------------------------------------------------|
| O D or localhost:7001/MagicInfo/                                                       |                                                                                  |                                                                              | \$2 ⊌ @                                                            |
| Dashboard 🔀 Dashboard                                                                  |                                                                                  |                                                                              | admin (Sign Out                                                    |
| Edit Layout                                                                            |                                                                                  |                                                                              |                                                                    |
| Login Info Summary                                                                     | Server Storage ×                                                                 | Device Summary ×                                                             | Content Summary ×                                                  |
| Login ID User Name<br>admin admin<br>Role<br>Server Administrator<br>Most Recent Login | Total Size<br>232GB<br>Used Strange Space<br>71GB<br>Available Capacity<br>161GB | 0 0 0<br>Connected Unapproved<br>Error 0<br>Warning 0                        | 0 0<br>All Contents Running Content                                |
| 2023-12-18 13:00                                                                       |                                                                                  | Resolved                                                                     |                                                                    |
|                                                                                        |                                                                                  |                                                                              |                                                                    |
| User Summary                                                                           | × Schedule Summary ×                                                             | Playlist Summary ×                                                           | Software Update Summary ×                                          |
| 2 0 0<br>All Users Wilthdrawn Users New User Request.                                  | O O<br>All Schedules Running Schedule                                            | 0 0<br>All Playlists Running Playlists                                       | 8%     Total     0               Downloading          O          O |
|                                                                                        |                                                                                  |                                                                              | Supprade Fail O                                                    |
|                                                                                        |                                                                                  |                                                                              |                                                                    |
| Device Health Issues                                                                   | × Connected Devices (Yesterday/Today) ×                                          | Connected Devices (Real Time) ×                                              | Notice                                                             |
| • Error • Warnin<br>9<br>9<br>7<br>7<br>6<br>5<br>4                                    | 9 * Yesterday * Today<br>9                                                       | 10<br>9<br>8<br>7<br>6<br>6<br>5<br>5<br>4                                   |                                                                    |
|                                                                                        | Copyright @ 2009 - 24<br>MagicINFO V8 build NA-MICS-                             | 123 Samsung Electronics Co., Ltd.<br>20.1040.0   Privacy Policy   Contact Us |                                                                    |
|                                                                                        |                                                                                  |                                                                              |                                                                    |

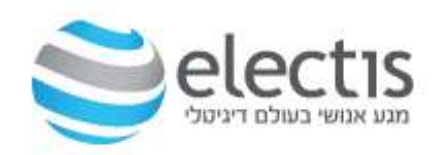

#### נתוני התקנת השרת

| MISInformation.txt - Notepad -           | × |
|------------------------------------------|---|
| File Edit Format View Help               |   |
| Install Path : C:\MagicInfo Premium      | ^ |
| DB Information                           |   |
| DB Type : PostgreSQL                     |   |
| DB Table Name : magicinfo1               |   |
| DB User : magicinfo1                     |   |
| DB User PW : 1q2w3e4r!                   |   |
| Server Administrator Information         |   |
| Server Administrator ID : admin          |   |
| Server Administrator PW : admin2016      |   |
| Organization Administrator Information   |   |
| Organization Name : School ABC           |   |
| Organization administrator ID : teacher  |   |
| Organization administrator PW : 1q2w3e4r |   |
|                                          | * |

#### קובץ MSINformation,txt נמצא בתיקייה C:\MagicInfo Premuim

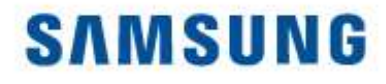

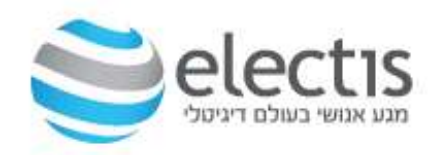

#### גירסת השרת

#### קובץ Configlog.txt נמצא בתיקייה C:\MagicInfo Premuim

|                                                        | configLog.txt - Notepad 🛛 🗕 🗖                                                                                                    | × |
|--------------------------------------------------------|----------------------------------------------------------------------------------------------------|---|
| File Edit Format View Help                             |                                                                                                    |   |
| [20170131161807<br>[20170131161807                     | MAGICINFO Path = C:\MagicInfo Premium\<br>Lite Version : MagicInfo Server V4.0 Build NA-MIILS-4003.7                                           | ~ |
| [20170131161807<br>[20170131161807<br>[20170131161807] | Premium Version : MagicInto Server V4.0 Build NA-MIIPS-4003.7<br>MagicInfo-i server service is halted.<br>UltraVNC Repeater service is halted. |   |
|                                                        |                                                                                                    | ~ |
| ¢                                                      |                                                                                                    | > |

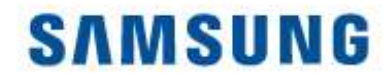

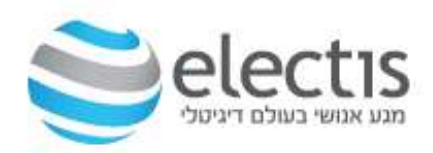

# END